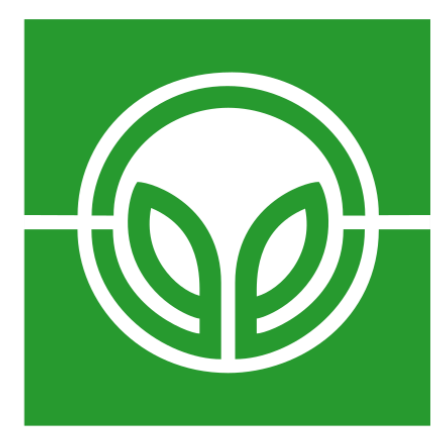

# **VEREINIGTE HAGEL**

## BENUTZERHANDBUCH

MeineVH

Version 16.02.2021 08:29:00

### **Inhaltsverzeichnis**

| 1.     | Einf | führung                              | 1  |
|--------|------|--------------------------------------|----|
|        | 1.1. | Datenschutz                          | 1  |
|        | 1.2. | Sicherheitshinweis                   | 1  |
| 2.     | Zug  | gang zu "MeineVH"                    | 2  |
| :      | 2.1. | Registrierung im Portal              | 2  |
|        | 2.2. | Anmeldung im Portal                  | 4  |
|        | 2.3. | Passwort vergessen                   | 5  |
|        | 2.4. | Passwort ändern                      | 6  |
| 3.     | Indi | ividuelle Portalansicht              | 7  |
| :      | 3.1. | Anwendungen und Funktionen           | 7  |
| :      | 3.2. | Navigationsbaum                      | 8  |
| 4.     | Per  | rsönliche Daten                      | 9  |
|        | 4.1. | Persönliche Daten einsehen/ändern:   | 9  |
| 5.     | Mit  | tteilung                             | 10 |
| !      | 5.1. | Mitteilung erstellen                 | 10 |
| 6. Ant |      | bau/Schaden (WEB AV®)                | 12 |
|        | 6.1. | Übersicht der Symbole                | 12 |
|        | 6.2. | Vorjahresanbaudaten                  | 13 |
| 6.3.   |      | Import                               | 13 |
|        | 6.3. | 1. Vorjahresdaten importieren        | 13 |
|        | 6.3. | 2. InVeKoS-Import                    | 15 |
|        | 6.3. | 3. Erläuterungen Importübersicht     | 17 |
|        | 6.3. | .4. Arbeiten mit der Importübersicht | 17 |
|        | 6.4. | Ansichten in WEB AV®                 | 18 |
| (      | 6.5. | Tabellenaufbau und Anpassungen       | 19 |
|        | 6.6. | Feldstück anlegen                    | 20 |

| 6.7. Feldstück bearbeiten |                                         | lstück bearbeiten                               | 22 |
|---------------------------|-----------------------------------------|-------------------------------------------------|----|
| 6.8.                      | Erlä                                    | Erläuterungen zur Kartenebene                   |    |
| 6.9.                      | Geo                                     | Geo-Daten                                       |    |
| 6.9.                      | 1.                                      | Geo-Flächen anlegen                             | 25 |
| 6.9.                      | 2.                                      | Geo-Fläche einzeichnen                          | 27 |
| 6.9.                      | 3.                                      | Geo-Fläche bearbeiten                           | 28 |
| 6.9.                      | 4.                                      | Ausschlussfläche in eine Geo-Fläche einzeichnen | 28 |
| 6.9.                      | 5.                                      | Geo-Fläche teilen                               | 29 |
| 6.9.                      | 6.                                      | Geo-Pin anlegen                                 | 30 |
| 6.9.                      | 7.                                      | Geo-Daten löschen                               | 31 |
| 6.9.                      | 8.                                      | Symbole                                         | 31 |
| 6.10. Kul                 |                                         | tur anlegen                                     | 31 |
| 6.11.                     | Felc                                    | lstück-/Anbaufläche bearbeiten                  | 34 |
| 6.1                       | 1.1.                                    | Feldstückfläche bearbeiten                      | 34 |
| <b>6.1</b> 2              | 1.2.                                    | Anbaufläche bearbeiten                          | 35 |
| 6.12.                     | 12. Feldstück und/oder Anbau löschen    |                                                 | 36 |
| 6.13.                     | 13. Hektarwert ändern                   |                                                 | 39 |
| 6.14.                     | L4. Kulturart ändern                    |                                                 | 39 |
| 6.15.                     | 15. Mehrfachänderungen                  |                                                 | 40 |
| 6.1                       | 5.1.                                    | Mehrere Feldstückgrößen ändern                  | 40 |
| 6.1                       | 5.2.                                    | Mehrere Hektarwerte ändern                      | 41 |
| 6.16.                     | Ver                                     | sicherungsprozess                               | 43 |
| 6.1                       | 5.1.                                    | Anbau mit bestehendem Vertrag                   | 44 |
| 6.1                       | 5.2.                                    | Anbau ohne bestehenden Vertrag                  | 45 |
| 6.17.                     | Frer                                    | nd- und unversicherte Flächen                   | 47 |
| 6.18.                     | L8. Schaden melden                      |                                                 | 50 |
| 6.19.                     | 19. Die Statistikseite                  |                                                 | 52 |
| 6.20.                     | 0. Abmelden aus dem WEB AV <sup>®</sup> |                                                 | 54 |

#### 1. Einführung

#### 1.1. Datenschutz

Wir haben Sie bereits zu einem früheren Zeitpunkt ausführlich über die Verarbeitung Ihrer personenbezogenen Daten informiert. Das entsprechende Merkblatt wurde Ihnen auch ausgehändigt. Gleichwohl haben wir alle in Betracht kommenden Belehrungen in einem Dokument, das Sie auch speichern und ausdrucken können, zusammengefasst und senden es Ihnen nach der Registrierung per E-Mail zu (Anhang). Sie können sich auf der "MeineVH"-Seite in der Fußzeile das Merkblatt zur Datenverarbeitung unter dem Reiter "Datenschutz" herunterladen.

VH-Seite Impressum Datenschutz Kontakt Hilfe

#### 1.2. Sicherheitshinweis

"MeineVH" können Sie auch von fremden Rechnern erreichen. In solchen Fällen achten Sie darauf, welche Daten Sie auf den betreffenden Rechnern hinterlassen. Unterlassen Sie es vor allem, Dateien oder Zugangspasswörter auf fremden Rechnern zu speichern! Vergessen Sie nicht, sich am Ende von "MeineVH" abzumelden und den Browser zu beenden. Damit vermeiden Sie Fremdzugriffe.

#### 2. Zugang zu "MeineVH"

Über das Portal der Vereinigten Hagel gelangen Sie in Ihren persönlichen Bereich: "MeineVH".

#### https://my.vereinigte-hagel.de

Hier können Sie alle Abläufe rund um die Vereinigte Hagel online verwalten. "MeineVH" bietet Ihnen speziell auf Ihren Bedarf abgestimmte Online-Applikationen. So können Sie beispielweise Ihre Dokumente rund um die Vereinigte Hagel verwalten, Ihre jährliche Anbaudeklaration vornehmen, Schäden melden und vieles mehr. Nutzen Sie die vielfältigen Möglichkeiten in einem Portal.

#### 2.1. Registrierung im Portal

Für die Registrierung bei "MeineVH" ist es notwendig den Registrierungsprozess auf der Startseite des Portals (https://my.vereinigte-hagel.de) zu durchlaufen.

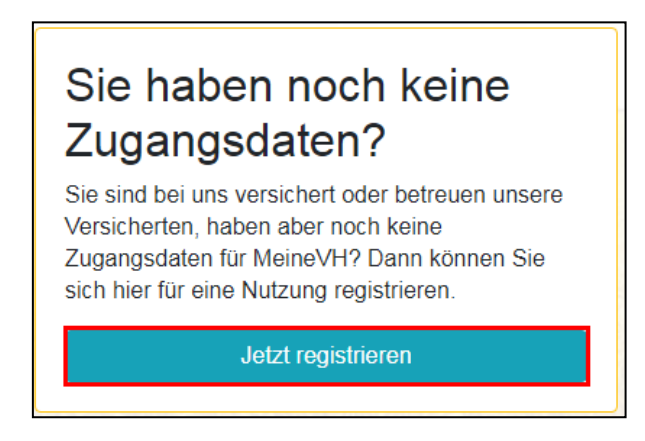

Hierfür benötigen Sie eine bereits existierende Partnernummer. Über die Eingabe der Partnernummer, der E-Mail-Adresse, Ihrer Mobil- oder Festnetznummer und eines von Ihnen festzulegenden Passwortes kann der Registrierungsprozess abgeschlossen werden.

| artner-Nr. / Mitglieds-Nr.                                                                                                    |                                                                         |  |  |
|----------------------------------------------------------------------------------------------------|-------------------------------------------------------------------------|--|--|
| Beispiel: 12345678 (achtstellig                                                                                                    | g) oder V2AH12345678                                                    |  |  |
| -Mail                                                                                                    |                                                                         |  |  |
| max@mustermann.de                                                                                                    |                                                                         |  |  |
| lobil-Nr. oder Telefon-Nr.                                                                                                    |                                                                         |  |  |
| Beispiel: 0170-123456789                                                                                                    |                                                                         |  |  |
| asswort                                                                                                    |                                                                         |  |  |
| Ihr Passwort (mind. 8 Zeichen                                                                                                    | mit Groß-/ Kleinschreibung, mind. einer Ziffer und einem Sonderzeicher  |  |  |
| asswort (wiederholen)                                                                                                    |                                                                         |  |  |
| Ihr Passwort (mind. 8 Zeichen                                                                                                    | mit Groß-/ Kleinschreibung, mind. einer Ziffer und einem Sonderzeichen) |  |  |
| <ul> <li>Mind. 8 Zeichen</li> <li>Mind. ein Großbuchstabe</li> <li>Mind. ein Kleinbuchstabe</li> <li>Mind. ein Sonderzeichen</li> <li>Mind. eine Zahl</li> <li>Merkblatt zur Datenverarbeitung</li> <li>Ich bestätige, dass ich das M</li> <li>Sicherheitsfrage</li> </ul> | g<br>lerkblatt zur Datenverarbeitung zur Kenntnis genommen habe.        |  |  |
| <i>⊳W</i> <sub>4</sub> ×D ≎                                                                                                    |                                                                         |  |  |
| la la se a la sua                                                                                                    |                                                                         |  |  |

Nach Abgleich Ihrer angegebenen Daten, mit den im System der VH gespeicherten Daten, senden wir Ihnen eine E-Mail mit einem Aktivierungscode an die bei der Registrierung angegebenen E-Mail-Adresse. Mit diesem Code kann innerhalb von 24 Stunden die Registrierung abgeschlossen werden, wird diese Frist überschritten, ist eine erneute Anforderung des Codes notwendig.

| Sehr geehrte Damen und Herren,                                                                                                    |
|----------------------------------------------------------------------------------------------------|
| vielen Dank für Ihr Interesse an MeineVH. Sie sind nur noch einen Schritt von Ihrem Portal entfernt.                                                                                                    |
| Wir haben Sie bereits zu einem früheren Zeitpunkt ausführlich über die Verarbeitung Ihrer personenbezogenen Daten informiert. Das für Sie<br>relevante Merkblatt wurde Ihnen bereits ausgehändigt. Gleichwohl haben wir alle in Betracht kommenden Belehrungen in einem Dokument,<br>das Sie auch speichern und ausdrucken können, zusammengefasst und angehängt. Es genügt ein Anklicken des für Sie zutreffenden Merkblattes<br>in Ihrer Landessprache. Um Ihren Account abschließend zu aktivieren, geben Sie bitte nachstehenden Code im Aktivierungsfenster ein: |
| JUPZSLBYAT Gültig bis: 05.02.2021 10:02                                                                                                    |
| Helfen Sie uns MeineVH stetig zu verbessern und nutzen Sie den Service Mitteilungen in Ihrem Portal für Ihre Anregungen an uns.                                                                                                    |
| Ihre VEREINIGTE HAGEL                                                                                                    |
|                                                                                                    |

Geben Sie den Aktivierungscode aus der E-Mail auf der Internetseite ein.

| Aktivierung Ihres Accounts                                                                                                    |  |  |  |
|----------------------------------------------------------------------------------------------------|--|--|--|
| Bitte geben Sie den Code aus der Email ein und bestätigen diesen zur Aktivierung ihres Accounts. <b>Beachten Sie bitte</b> , dass diese Email ggfs. im Posteingang unter dem Ordner Spam zu finden ist. |  |  |  |
| Code: JUPZSLBYAT bestätigen                                                                                                    |  |  |  |
| E-Mail nicht erhalten? E-Mail erneut senden                                                                                                    |  |  |  |
| Abbrechen                                                                                                    |  |  |  |

Um zum Eingabefeld für den Aktivierungscode zu gelangen, falls dies nicht automatisch passiert oder Ihre Verbindung zum Internet getrennt wurde, melden Sie sich bitte mit Ihrer Partnernummer sowie dem von Ihnen bei der Registrierung vergebenen Passwort an (siehe 2.2. Anmeldung im Portal).

#### 2.2. Anmeldung im Portal

Nach der abgeschlossenen Registrierung gelangen Sie direkt auf die "MeineVH"-Seite, wo Sie Ihre Daten erfassen können.

Für den erneuten Login ist eine Anmeldung über das Portal MeineVH mit Hilfe Ihrer Partnernummer und Ihres gewählten Passwortes möglich.

| A | nmelden                              |
|---|--------------------------------------|
| F | Partner-Nr. / Mitglieds-Nr.          |
|   | Beispiel: 12345678 oder V2AH12345678 |
| F | Passwort                             |
|   | Ihr Passwort                         |
| F | asswort vergessen?                   |
|   | Anmelden                             |
| - |                                      |

Es öffnet sich die individuelle Portalansicht.

#### 2.3. Passwort vergessen

Sie haben Ihr Passwort vergessen? Dann klicken Sie hier:

| Anmelden                             |  |  |  |
|--------------------------------------|--|--|--|
| Partner-Nr. / Mitglieds-Nr.          |  |  |  |
| Beispiel: 12345678 oder V2AH12345678 |  |  |  |
| Passwort                             |  |  |  |
| Ihr Passwort                         |  |  |  |
| Passwort vergessen?                  |  |  |  |
| Anmelden                             |  |  |  |
|                                      |  |  |  |

Nachdem Sie die Abfrage ausgefüllt haben, erhalten Sie eine E-Mail mit dem neuen Passwort, mit dem Sie sich anmelden können. Anschließend müssen Sie ein eigenes neues Passwort festlegen.

| Passwort ändern<br>Bitte ändern Sie Ihr Passwort.                                                                                                    |
|----------------------------------------------------------------------------------------------------|
| neues Passwort eingeben (mind. 8 Zeichen, mit mind. einer Ziffer und einem Sonderzeichen)                                                                                  |
| neues Passwort wiederholen (mind. 8 Zeichen, mit mind. einer Ziffer und einem Sonderzeichen)                                                                               |
| <ul> <li>8 Mind. 8 Zeichen</li> <li>8 Mind. ein Großbuchstabe</li> <li>9 Mind. ein Kleinbuchstabe</li> <li>9 Mind. ein Sonderzeichen</li> <li>8 Mind. eine Zahl</li> </ul> |
| Passwort speichern                                                                                                    |

#### 2.4. Passwort ändern

Unter Einstellungen können Sie Ihr Passwort jederzeit ändern.

|--|

Klicken Sie anschließend auf "Passwort ändern" und geben Sie Ihr neues Wunschpasswort ein.

| Passwort ändern                                                                                                    |
|----------------------------------------------------------------------------------------------------|
| neues Passwort eingeben (mind. 8 Zeichen, mit mind. einer Ziffer und einem Sonderzeichen)                                                                        |
|                                                                                                    |
| neues Passwort wiederholen (mind. 8 Zeichen, mit mind. einer Ziffer und einem Sonderzeichen)                                                                     |
| <ul> <li>Mind. 8 Zeichen</li> <li>Mind. ein Großbuchstabe</li> <li>Mind. ein Kleinbuchstabe</li> <li>Mind. ein Sonderzeichen</li> <li>Mind. eine Zahl</li> </ul> |
| zurück zu Einstellungen                                                                                                    |
| Passwort speichern                                                                                                    |

#### 3. Individuelle Portalansicht

#### 3.1. Anwendungen und Funktionen

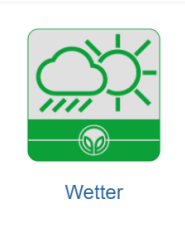

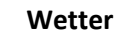

Hier können Sie eine Wettervorhersage für ihren Wohnort, Wetterkarten und vieles mehr rund ums Wetter einsehen.

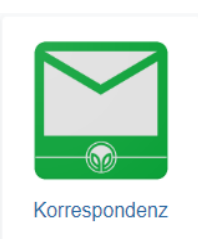

#### Korrespondenz

Berichte

Hier können Sie Ihren Schriftwechsel einsehen, wie z.B. Rechnungen, Schadenfeststellungsprotokolle, Policen und andere Dokumente.

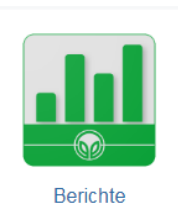

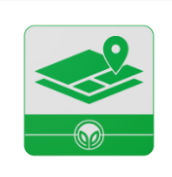

Anbau/Schaden

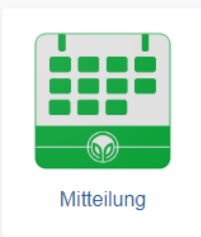

#### Anbau/Schaden (WEB AV<sup>®</sup>)

Hier können Sie Ihre Anbaudaten erfassen und Schaden melden.

Zeigt verschiedene Informationen zu Ihrem Vertrag, wie z.B.

Grunddaten, Vermittler- und Außendienstinformationen.

#### Mitteilungen

Hier können Sie eine Mitteilung an die Vereinigte Hagel erfassen, Änderungsanträge aus den Stammdaten oder dem WEB AV<sup>®</sup> einsehen und den Bearbeitungszustand Ihrer gesendeten Nachrichten verfolgen.

#### Funktionen

- Schaden melden
- Schadenübersicht

#### Schadenmeldungen

Hier können Sie aktuelle Schäden erfassen und gemeldete Schäden einsehen.

Persönliche Daten

#### Persönliche Daten

Hier können Sie Ihre persönlichen Daten einsehen und ändern.

#### 3.2. Navigationsbaum

Durch Klick auf die drei Striche links oben auf der Startseite öffnet sich als Hilfsübersicht ein Navigationsbaum.

| Navigation        | × |
|-------------------|---|
| MeineVH           |   |
| Korrespondenz     |   |
| Berichte          |   |
| Anbau/Schaden     |   |
| Mitteilung        |   |
| Persönliche Daten |   |
| Service           |   |
| Schaden melden    |   |
| Schadenübersicht  |   |

#### 4. Persönliche Daten

Unter diesem Menüpunkt sind die vorliegenden Daten zum Partner/

Versicherungsnehmer angegeben und sollten <u>unbedingt</u> auf Aktualität und Vollständigkeit geprüft werden.

#### 4.1. Persönliche Daten einsehen/ändern:

Durch Bestätigen des Buttons "Daten bearbeiten" ist es möglich, Änderungen an Ihren persönlichen Daten vorzunehmen.

| Persönliche Daten: Demobetrieb     Hier haben Sie die Möglichkeit Ihre Daten bei Bedarf anzupassen. Klicken Sie dazu bitte unten links auf "Daten bearbeiten". |                             |                                             |                                                  |  |  |
|----------------------------------------------------------------------------------------------------|-----------------------------|---------------------------------------------|--------------------------------------------------|--|--|
| Partner-Nr.                                                                                                    | 14284259                    | Wirtschaftsweise                            | ~                                                |  |  |
| Orga-Kennzeichen                                                                                                    | Orga-Kennzeichen            | Telefon (privat)                            | Telefon (privat)                                 |  |  |
| Vorname                                                                                                    | Vorname                     | Telefon (gesch.)                            | Telefon (gesch.)                                 |  |  |
| Name                                                                                                    | Demobetrieb                 | Fax (privat)                                | Fax (privat)                                     |  |  |
| Strasse                                                                                                    | Wilhelmstr.                 | Fax (gesch.)                                | Fax (gesch.)                                     |  |  |
| Hausnummer                                                                                                    | 25                          | Mobil (privat)                              | Mobil (privat)                                   |  |  |
| Hausnummer-Zusatz                                                                                                    | Hausnummer-Zusatz           | Mobil (gesch.)                              | Mobil (gesch.)                                   |  |  |
| PLZ                                                                                                    | 35392                       | E-Mail (privat)                             | E-Mail (privat)                                  |  |  |
| Ort                                                                                                    | Gießen                      | E-Mail (gesch.)                             | E-Mail (gesch.)                                  |  |  |
| Ortsteil                                                                                                    | Ortsteil                    | IBAN (Beitrag/Lastschrift)                  | IBAN (Beitrag/Lastschrift)                       |  |  |
| Betriebs-Nr.                                                                                                    | Betriebs-Nr.                | BIC (Beitrag/Lastschrift)                   | BIC (Beitrag/Lastschrift)                        |  |  |
| Personen-Nr.                                                                                                    | Personen-Nr.                | Bankname (Beitrag/Lastschrift)              | Bankname (Beitrag/Lastschrift)                   |  |  |
| Firmen-Nr.                                                                                                    | Firmen-Nr.                  | (ergist dish dati bito)                     | Datan aus Baitranskanta in Schadankanta kaniaran |  |  |
| Handelsregister-Nr.                                                                                                    | Handelsregister-Nr.         |                                             | Dateri aus Deitagskonto in Schadenkonto kopieren |  |  |
| Unternehmensnummer (UD                                                                                                    | Unternehmensnummer (UD-Nr.) | IBAN (Schaden)                              | IBAN (Schaden)                                   |  |  |
|                                                                                                    |                             | BIC (Schaden)                               | BIC (Schaden)                                    |  |  |
| Status                                                                                                    | eriacig                     | Bankname (Schaden)<br>(ergibt sich aus BIC) | Bankname (Schaden)                               |  |  |
| Daten bearbeiten                                                                                                    |                             |                                             |                                                  |  |  |

Diese werden anschließend über den "Speichern" -Button zur Prüfung und Bearbeitung an die Bezirksdirektion weitergeleitet. Dies kann bis zu zwei Werktage dauern. Sie können die Deklaration des diesjährigen Anbaus unabhängig davon sofort durchführen. Mit dem Button "Abbrechen" in der Fußzeile wird Ihre Eingabe zurückgesetzt. Über den Zurück-Pfeil (links oben) gelangen Sie wieder auf die "MeineVH"-Seite.

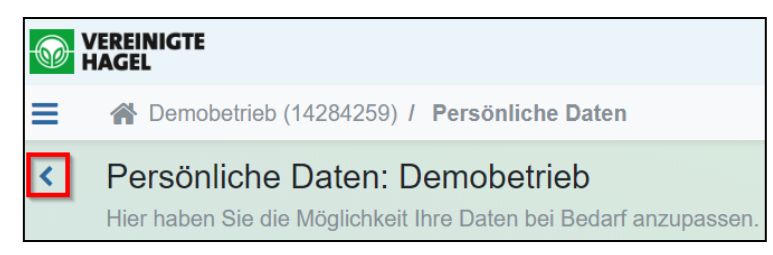

#### 5. Mitteilung

Unter diesem Menüpunkt können Sie eine Mitteilung an die Vereinigte Hagel erfassen, Änderungsanträge aus den Stammdaten oder dem WEB AV<sup>®</sup> (Anbau) einsehen und den Bearbeitungszustand Ihrer gesendeten Nachrichten verfolgen.

#### 5.1. Mitteilung erstellen

Über das 🛨 Symbol (oben rechts) öffnet sich ein seitliches Eingabefenster, in welchem Sie Ihre Mitteilung erfassen können.

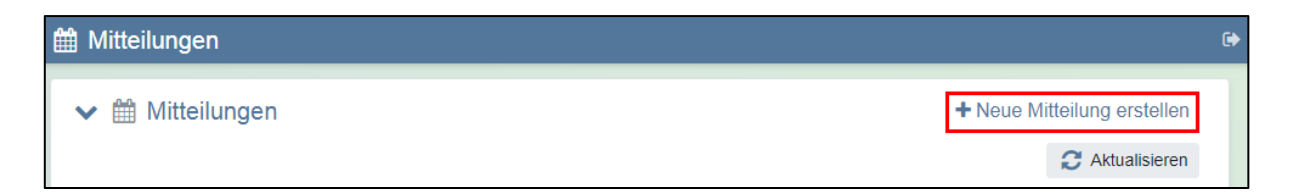

Der eingegebene Text wird durch "Speichern" an die VH übermittelt.

| Mitteilung erstellen |             | ×           |
|----------------------|-------------|-------------|
| Beschreibung         |             |             |
| Text                 |             |             |
|                      |             |             |
|                      |             |             |
|                      |             |             |
|                      | Speichern 🗸 | X Abbrechen |

Anschließend können Sie diese Mitteilung in Ihrer Terminübersicht sehen und den Bearbeitungszustand verfolgen.

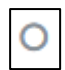

Ihr Anliegen ist noch in Bearbeitung.

J Ihr Anliegen ist bearbeitet.

| ✓                   | ♣ Neue Mitteilung erstellen |              |                             |             |             |                |
|---------------------|-----------------------------|--------------|-----------------------------|-------------|-------------|----------------|
|                     |                             |              |                             |             | C Akt       | ualisieren 🔅 🔻 |
| Anlagedatum ↓ St    | atus                        | Quelle       | Beschreibung                | Ersteller   | Erledigt am | Termin-ID      |
|                     |                             |              |                             |             |             |                |
| 09.02.2021 08:06:01 | ×                           | Partnerdaten | Partneränderung             | Demobetrieb | 09.02.2021  | 71693          |
|                     |                             |              | (automatisch erzeugt)       |             | 08:10:20    |                |
| 09.02.2021 08:02:25 | 0                           | manuell      | Bitte ein Angebot für einen | Demobetrieb |             | 71692          |
|                     |                             |              | Mais Vertrag machen.        |             |             |                |

Sie haben in der Tabelle die Möglichkeit über einen Klick auf die Kopfzeilen eine Sortierung vorzunehmen oder über das darunterliegende Eingabefeld einen Filter zu setzen (siehe 6.5. Tabellenaufbau und Anpassung). Außerdem können sie die einzelnen Spalten miteinander tauschen.

Über das Logout-Symbol in der oberen Funktionsleiste gelangen Sie wieder auf die "MeineVH"-Seite.

| 🛗 Mitteilungen   | (*                          |
|------------------|-----------------------------|
| ✔ ∰ Mitteilungen | + Neue Mitteilung erstellen |
|                  | 🤁 Aktualisieren 🛛 🔅 👻       |

#### 6. Anbau/Schaden (WEB AV<sup>®</sup>)

#### 6.1. Übersicht der Symbole

Unter dem Reiter "Legende" in der Kopfzeile erhalten Sie eine Übersicht über die wichtigsten Symbole aus dem WEB AV<sup>®</sup> und ihre Bedeutung.

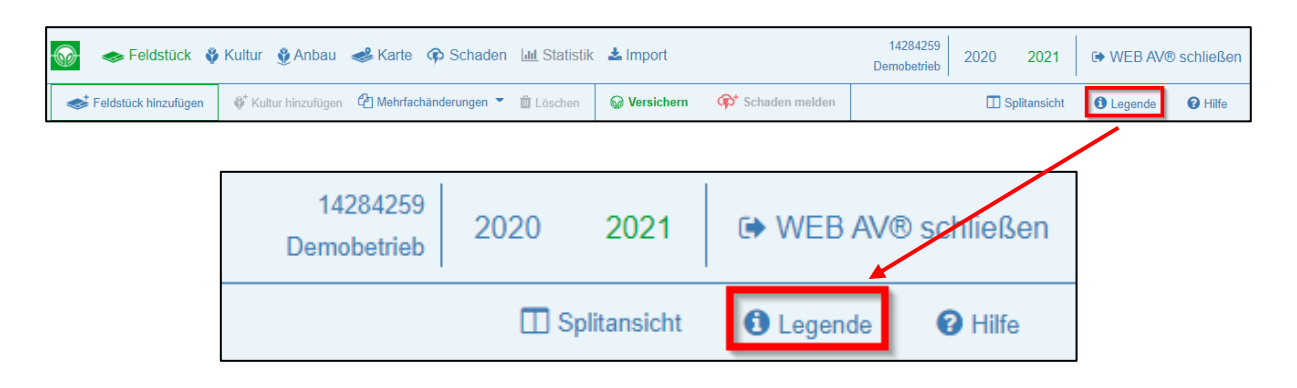

| eld       | lstück-/Kultur-Status                                                                                                    | Anb | au-Status      |                                                                                              |  |
|-----------|----------------------------------------------------------------------------------------------------|-----|----------------|----------------------------------------------------------------------------------------------|--|
| 9         | Versichert<br>Anbau ist bei der VH versichert.                                                                               |     | Versichert     | Der Anbau ist bei der VH versichert.                                                         |  |
|           | Erledigt<br>Anbau hat den Status "Anfrage in Prüfung", "Anfrage gestellt",                                                   | An  | frage gestellt | Für den Anbau in der Kulturgruppe wurde eine<br>Anfrage auf Versicherungsschutz gestellt.    |  |
|           | "Stilllegung", "Kein Anbau", "Unversichert" oder<br>"Fremdversichert".                                                       |     | Stilllegung    | Es wurde die Kulturart "Stilllegung" gewählt.                                                |  |
|           | Angelegt                                                                                                    |     | Kein Anbau     | Es wurde eine Kulturart ohne Anbau gewählt.                                                  |  |
|           | Anbau wurde angelegt/zugeordnet, aber noch nicht versichert.                                                                 |     | Inversichert   | Es wurde die Kulturart "Unversichert" gewählt oder<br>der Anbau soll nicht versichert werden |  |
| )         | Feldstück ohne Anbau                                                                                                    |     |                | Es wurde die Kulturart "Fremdversichert" gewählt                                             |  |
|           | Mischstatus                                                                                                    | Fre | moversichert   | oder der Anbau ist fremdversichert.                                                          |  |
| -         | Auf dem Feldstück oder im Anbau dieser Kulturart befindet sich<br>noch nicht versicherter/erledigter Anbau oder ein Teil des |     | In Prüfung     | Die Änderung des versicherten Anbaus wird von<br>der VH geprüft.                             |  |
|           | Feldstücks hat noch keinen Anbau (Restfläche).                                                                               |     | Anfrage in     | Die Anfrage auf Versicherungsschutz für diese                                                |  |
| $\supset$ | Anbauposition ist in Prüfung                                                                                                 |     | Prüfung        | Kulturgruppe wird von der VH geprüft.                                                        |  |
|           | Eine oder menrere Anbaupositionen dieses Feldstucks oder<br>dieser Kulturart werden von der VH aufgrund einer Änderung       |     | Angologt       | Der Anbau ist angelegt/zugeordnet, aber noch                                                 |  |
|           | oder Anfrage geprüft.                                                                                                    |     | Angelegi       | nicht versichert.                                                                            |  |
| ab        | ellen-Symbole                                                                                                    | Geo | -Symbole       |                                                                                              |  |
|           | Feldstück/Anbau bearbeiten                                                                                                   | •   | Geo-Pin vor    | handen                                                                                       |  |
| i         | Feldstück/Anbau ist für Bearbeitung gesperrt (nur lesen möglich)                                                             | -   | Geo-Fläche     | vorhanden                                                                                    |  |
|           |                                                                                                    | ?   | Keine Geo-I    | nformation vorhanden                                                                         |  |

#### 6.2. Vorjahresanbaudaten

Hier können Sie Ihre Vorjahresanbaudaten anschauen, aber nicht mehr bearbeiten. Das grün markierte Jahr ist das aktive Jahr, zu dem die Daten angezeigt werden.

| Seldstück 🗳          | Kultur 🔮 Anbau 🥩 Karte 🤇          | Schaden 🔟 Statistik    | : 🛓 Import | I                | 14284259 2020 2021<br>Demobetrieb | WEB AV®                     | schließen |
|----------------------|-----------------------------------|------------------------|------------|------------------|-----------------------------------|-----------------------------|-----------|
| Feldstück hinzufügen | 🗳 Kultur hinzufügen 🛛 🙆 Mehrfachä | inderungen 🍷 🛍 Löschen | Versichern | 🗭 Schaden melden | Splitansicht                      | <ul> <li>Legende</li> </ul> | Hilfe     |
|                      | 14284259<br>Demobetrieb           | 2020                   | 2021       | HING WEB AV      | ® schließen                       |                             |           |
|                      |                                   | 🔲 Split                | tansicht   | Legende          | Hilfe                             |                             |           |

#### 6.3. Import

#### 6.3.1. Vorjahresdaten importieren

Durch einen Klick auf den Reiter "Import" gelangen Sie auf die Import-Auswahlseite.

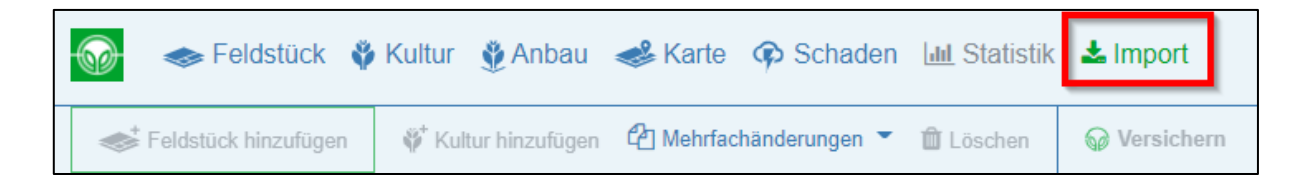

Setzen Sie einen Haken bei "Vorjahresdaten aus WEB AV<sup>®</sup> direkt übernehmen" und einem der angebotenen Unterpunkte. Hierbei ist zu wählen zwischen: "Alle Feldstücke und Dauerkulturen mit Anbauübernahme", "Nur Feldstücke ohne Dauerkulturen mit Anbauübernahme", "Nur Feldstücke mit Dauerkulturen mit Anbauübernahme" und "Alle Feldstücke ohne Anbauübernahme". Liegen im Vorjahr keine Feldstücke mit Dauerkulturen vor, werden die drei entsprechenden Alternativen nicht angezeigt, sondern nur "Alle Feldstücke ohne Anbauübernahme".

| IMPORT VON FELDSTÜCKEN/ANBAU                                                                                                    |
|----------------------------------------------------------------------------------------------------|
| Bitte wählen Sie hier Ihre Import-Variante aus:<br>Vorjahresdaten: Bei der Übernahme der Vorjahresdaten aus WEB AV® werden diese direkt ins aktuelle Jahr<br>übernommen.                                                                                                    |
| InVeKoS-Import: Die Flächendaten aus dem EU-Antrag werden zunächst in eine Importtabelle geschrieben. Hier können Sie die entsprechenden Feldstücke noch auswählen und dann in die Feldstückübersicht zur weiteren Bearbeitung und Versicherung übernehmen.                                                                                                    |
| Weinbau: Für den Weinbau können Daten aus der Weinbaukartei importiert werden. Die Daten werden zunächst<br>in eine Importtabelle geschrieben, aus der die Feldstücke und der Anbau in den WEB AV®-Bestand zur weiteren<br>Bearbeitung und Versicherung übernommen werden können.                                                                                            |
| Bereits in der Feldstückübersicht oder in der Importtabelle vorhandene Feldstücke werden nicht durch einen neuen Import überschrieben, sondern zusätzlich hinzugefügt.                                                                                                    |
| Eine Beschreibung zum InVeKoS-Import in Ihrem Bundesland finden Sie auch in der Hilfe unter "Feldstücke importieren".                                                                                                    |
| <ul> <li>Vorjahresdaten aus WEB AV® direkt übernehmen</li> <li>Alle Feldstücke und Dauerkulturen mit Anbauübernahme</li> <li>Nur Feldstücke ohne Dauerkulturen mit Anbauübernahme</li> <li>Nur Feldstücke mit Dauerkulturen mit Anbauübernahme</li> <li>Alle Feldstücke ohne Anbauübernahme</li> <li>InVeKoS-Import (Flächendaten aus EU-Antrag)</li> <li>Weinbau</li> </ul> |

Über den "Import starten"-Button (unten links) starten Sie den Import der Vorjahresdaten. Die

Feldstücke aus dem Vorjahr werden nun in das aktuelle Anbaujahr übernommen.

Sind bereits importierte oder selbst hinzugefügte Feldstücke im Web AV vorhanden, dann kommt eine Abfrage, die zunächst mit "Ja" bestätigt oder mit "Nein" abgelehnt werden muss.

| Frage                                                                                                    |
|----------------------------------------------------------------------------------------------------|
| Es sind bereits Feldstücke in WEB AV® vorhanden, möchten Sie die Vorjahresdaten trotzdem importieren<br>Die bereits vorhanden Daten werden durch den Import nicht überschrieben, sondern nur ergänzt. |
| Ja Nein                                                                                                    |

#### 6.3.2. InVeKoS-Import

Über den Reiter "Import" gelangen Sie auf die Import-Auswahlseite.

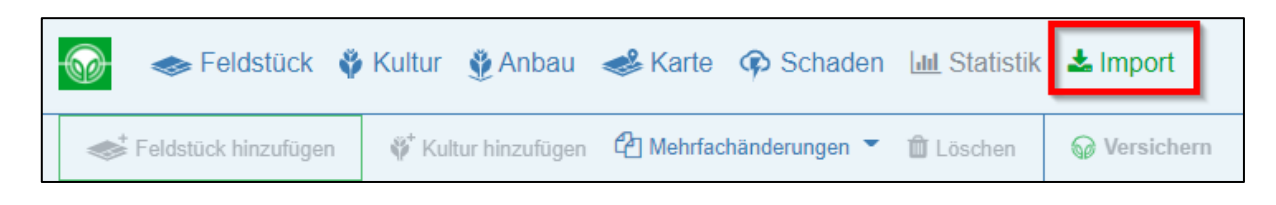

Setzen Sie einen Haken bei "InVeKoS-Import" und Ihrem Bundesland. Über den "Starten" - Button in der Fußzeile gelangen Sie auf die nächste Seite.

| IMPORT VON FELDSTÜCKEN/ANBAU                                                                                                    |
|----------------------------------------------------------------------------------------------------|
| Bitte wählen Sie hier Ihre Import-Variante aus:<br>Vorjahresdaten: Bei der Übernahme der Vorjahresdaten aus WEB AV® werden diese direkt ins aktuelle Jahr übernommen.<br>InVeKoS-Import: Die Flächendaten aus dem EU-Antrag werden zunächst in eine Importtabelle geschrieben. Hier können Sie die<br>entsprechenden Feldstücke noch auswählen und dann in die Feldstückübersicht zur weiteren Bearbeitung und Versicherung übernehmen.<br>Weinbau: Für den Weinbau können Daten aus der Weinbaukartei importiert werden. Die Daten werden zunächst in eine Importtabelle<br>geschrieben, aus der die Feldstücke und der Anbau in den WEB AV®-Bestand zur weiteren Bearbeitung und Versicherung übernommen<br>werden können. |
| Bereits in der Feldstückübersicht oder in der Importtabelle vorhandene Feldstücke werden nicht durch einen neuen Import überschrieben, sondern zusätzlich hinzugefügt.                                                                                                    |
| Eine Beschreibung zum InVeKoS-Import in Ihrem Bundesland finden Sie auch in der Hilfe unter "Feldstücke importieren".                                                                                                    |
| <ul> <li>Vorjahresdaten aus WEB AV® direkt übernehmen</li> <li>inVeKoS-Import (Flächendaten aus EU-Antrag)</li> <li>Baden-Württemberg</li> <li>Bayern</li> <li>Berlin</li> <li>Brandenburg</li> <li>Bremen</li> <li>Hamburg</li> <li>Hessen</li> <li>Mecklenburg-Vorpommern</li> <li>Niedersachsen</li> <li>Nordrhein-Westfalen</li> <li>Rheinland-Pfalz</li> <li>Sachsen</li> <li>Sachsen-Anhalt</li> <li>Schleswig-Holstein</li> <li>Thüringen</li> <li>Weinbau</li> </ul>                                                                                                    |

Wählen Sie das Jahr aus, aus dem die Daten stammen, welche Sie hochladen möchten, und ob Sie den eventuell vorhandenen Anbau mit importieren möchten. Hierbei ist zu beachten, dass grundsätzlich nur Kulturarten in WEB AV<sup>®</sup> übernommen werden, die eindeutig einer VH-Kulturart zugeordnet werden können und die als einziges Attribut den Hektarwert benötigen. Der Vorjahreshektarwert wird automatisch zugeordnet.

| IMPORT VON FELDSTÜCKEN/ANBAU                                                                                                    |
|----------------------------------------------------------------------------------------------------|
| Bitte wählen Sie hier Ihre Import-Variante aus:<br>Vorjahresdaten: Bei der Übernahme der Vorjahresdaten aus WEB AV® werden diese direkt ins aktuelle Jahr<br>übernommen.                                                                                                    |
| <b>InVeKoS-Import</b> : Die Flächendaten aus dem EU-Antrag werden zunächst in eine Importtabelle geschrieben. Hier können Sie die entsprechenden Feldstücke noch auswählen und dann in die Feldstückübersicht zur weiteren Bearbeitung und Versicherung übernehmen.         |
| Weinbau: Für den Weinbau können Daten aus der Weinbaukartei importiert werden. Die Daten werden zunächst in eine Importtabelle geschrieben, aus der die Feldstücke und der Anbau in den WEB AV®-Bestand zur weiteren Bearbeitung und Versicherung übernommen werden können. |
| Bereits in der Feldstückübersicht oder in der Importtabelle vorhandene Feldstücke werden nicht durch einen neuen Import überschrieben, sondern zusätzlich hinzugefügt.                                                                                                    |
| Eine Beschreibung zum InVeKoS-Import in Ihrem Bundesland finden Sie auch in der <b>Hilfe</b> unter "Feldstücke importieren".                                                                                                    |
| 1                                                                                                    |
| Bitte wählen Sie das Jahr aus, aus dem die zu importierenden Daten stammen: 2021                                                                                                    |
| Eventuell vorhandenen Anbau mit importieren                                                                                                    |
|                                                                                                    |

Es wird bundeslandspezifisch dargestellt, welche <u>Dateien</u> benötigt werden. Nun können die InVeKoS-Daten eingefügt oder über den Button "Dateien suchen", welcher sich in der Fußzeile befindet, hochgeladen werden. Dabei ist unbedingt notwendig, genau die Dateien auszuwählen, die wir für Ihr Bundesland benötigen. Eine Datei, die versehentlich zu viel hochgeladen wird, produziert im Gegensatz zu einer fehlenden Datei keinen Fehler.

Über den Button "Daten importieren" in der Fußzeile werden nun Ihre Daten in eine Importtabelle geladen. Diese ist eine Zwischenstufe, um die wirklich in WEB AV<sup>®</sup> zu importierenden Feldstücke noch einmal filtern zu können und Ihnen einen Überblick über den Umfang zu geben.

| IMPO  | MPORTÜBERSICHT 0                                                                                     |             |                                 |                                |        |                                        |                                       |                                                                               |                                                      |     |  |
|-------|----------------------------------------------------------------------------------------------------|-------------|---------------------------------|--------------------------------|--------|----------------------------------------|---------------------------------------|-------------------------------------------------------------------------------|------------------------------------------------------|-----|--|
| ~     |                                                                                                    | Anlagedatum | Nr.                             | Feldname                       | Kultur | Kultur/Sorte aus Import                | Geo                                   | Gemeinde                                                                      | Fläche                                               |     |  |
|       |                                                                                                    |             |                                 |                                |        |                                        |                                       |                                                                               |                                                      |     |  |
|       |                                                                                                    | 09.02.21    | 4                               | Feld4                          |        | 50: 50 - Mischkulturen Saatgutmischung | *                                     | Heinsberg, Stadt<br>(Heinsberg)                                               | 3,9545 ha                                            | Î   |  |
|       | _                                                                                                    |             |                                 |                                |        |                                        |                                       | Heinshern Stadt                                                               |                                                      |     |  |
| >     | Hinweis                                                                                              |             |                                 |                                |        |                                        |                                       |                                                                               |                                                      |     |  |
| Ň     |                                                                                                    |             |                                 |                                |        |                                        | ~                                     | (Heinsberg)                                                                   | 84 ha                                                |     |  |
| ~     |                                                                                                    | 09.02.21    | 19                              | Feld19                         | 9      | 156: 156 - Wintertriticale             | *                                     | Geilenkirchen, Stadt<br>(Heinsberg)                                           | 0,8718 ha                                            |     |  |
|       |                                                                                                    | 09.02.21    | 31                              | Feld31                         |        | 594: 594 - Brache mit Honigpflanzen    | *                                     | Gellenkirchen, Stadt<br>(Heinsberg)                                           | 0,3378 ha                                            |     |  |
| ~     |                                                                                                    | 09.02.21    | 1 25 Feid25 🥌                   |                                | ۲      | 411: 411 - Silomais (als Hauptfutter)  | *                                     | Linnich, Stadt<br>(Düren)                                                     | 2,1032 ha                                            |     |  |
|       | 09 02 21     9     Feid9     50: 50 - Mischkulturen Saatgulmischung     Heinsberg, Stadt (Heinsberg) |             | Heinsberg, Stadt<br>(Heinsberg) | 0,8858 ha                      | •      |                                        |                                       |                                                                               |                                                      |     |  |
| 🖹 Irr | port ir                                                                                              |             | Neuen I                         | mport starten Auswahl aufheben |        |                                        | Feldstücke (Anza<br>Feldstücke (Fläch | hl) 34 / 34 / 0 Anbau (Anzi<br>ie, ha) 47,9807 / 47,9807 / 0,0000 Anbau (Fläc | ahl) 13 / 13 / 0<br>he, ha) 20,5691 / 20,5691 / 0,01 | 000 |  |

#### 6.3.3. Erläuterungen Importübersicht

Die Importtabelle zeigt die in Ihren InVeKoS-Dateien befindlichen Daten, also die Feldstücknummer, den Namen des Feldstücks, die angebaute Kultur (falls zuzuordnen und gewünscht), die Kultur/Sorte aus dem Import, die Geo-Daten, die Gemeinde, die Fläche des Feldstücks sowie im Falle eines zugeordneten Anbaus auch die Anbaufläche. Außerdem wird in der Importtabelle auch das Datum des Imports vermerkt, welches auch später in WEB AV<sup>®</sup> aufgeführt ist. In WEB AV<sup>®</sup> kann auch die Herkunft der jeweiligen Feldstücke sowie der Partner, der dieses angelegt hat, nachvollzogen werden (siehe 6.7. Feldstück bearbeiten).

| IMF | IMPORTÜBERSICHT                              |             |     |                            |            |            |                 |     |                                     |        |           |
|-----|----------------------------------------------|-------------|-----|----------------------------|------------|------------|-----------------|-----|-------------------------------------|--------|-----------|
| ~   |                                              | Anlagedatum | Nr. | Feldname 1                 | Kultur     | Kultur/S   | orte aus Import | Geo | Gemeinde                            | Fläche |           |
|     |                                              |             |     |                            |            |            |                 | V   |                                     |        |           |
| ^   |                                              | 09.02.21    | 28  | Feld28                     | $\bigcirc$ | 156: 156 - | Wintertriticale | *   | Geilenkirchen, Stadt<br>(Heinsberg) |        | 0,6978 ha |
|     | Anlagedatum Kultur Kultur/Sorte aus Import   |             |     |                            |            |            |                 |     | Anbaufläche                         |        |           |
|     | 09.02.2021 11:21:40         SWintertriticale |             |     | 156: 156 - Wintertriticale |            |            |                 |     | 0,6978 ha                           |        |           |
| ~   |                                              | 09.02.21    | 29  | Feld29                     | 9          | 156: 156 - | Wintertriticale | *   | Geilenkirchen, Stadt<br>(Heinsberg) |        | 0,8433 ha |

#### 6.3.4. Arbeiten mit der Importübersicht

Sie haben durch das Hochladen Ihrer InVeKoS-Dateien einen InVeKoS-Import durchgeführt und so eine Importtabelle erhalten. Es gibt nun für Sie mehrere Möglichkeiten wie mit dieser umgegangen werden kann. Es können alle Feldstücke markiert und anschließend über den Button "Import in Bestand übernehmen", welcher sich in der Fußzeile befindet, importiert werden oder es wird nur eine Auswahl der vorhandenen Feldstücke markiert und importiert. Bereits in der Importtabelle lassen sich die Geo-Daten in der Kartenansicht öffnen und erleichtern so die Auswahl der Feldstücke.

| IMF | IMPORTÜBERSICHT                                                                                                    |                     |        |          |          |                                        |                                       |     |                                     |             |             |  |
|-----|----------------------------------------------------------------------------------------------------|---------------------|--------|----------|----------|----------------------------------------|---------------------------------------|-----|-------------------------------------|-------------|-------------|--|
| ~   |                                                                                                    | Anlagedatum         | Nr.    | Feldname | Kultur   | Kultur/Sorte au                        | s Import                              | Geo | Gemeinde                            | Fläche      |             |  |
|     |                                                                                                    |                     |        |          |          |                                        |                                       | V   |                                     |             |             |  |
| ~   | €                                                                                                    | 09.02.21            | 8      | Feld8    | <u> </u> | 411: 411 - Silomai                     | is (als Hauptfutter)                  | *   | Heinsberg, Stadt<br>(Heinsberg)     |             | 2,8532 ha   |  |
| ^   |                                                                                                    | 09.02.21            | 21     | Feld21   | <u></u>  | 411: 411 - Siloma                      | is (als Hauptfutter)                  | *   | Geilenkirchen, Stadt<br>(Heinsberg) |             | 1,1529 ha   |  |
|     |                                                                                                    | Anlagedatum         | Kultur |          |          |                                        | Kultur/Sorte aus Import               |     |                                     | Anbaufläche |             |  |
|     |                                                                                                    | 09.02.2021 11:37:16 | 🥌 Mais |          |          |                                        | 411: 411 - Silomais (als Hauptfutter) |     |                                     |             | 1,1529 ha 🔹 |  |
| ~   | Ø                                                                                                    | 09.02.21            | 29     | Feld29   | -        | 156: 156 - Winter                      | triticale                             |     | Geilenkirchen, Stadt<br>(Heinsberg) |             | 0,8433 ha   |  |
|     |                                                                                                    | 09.02.21            | 7      | Feld7    |          | 50: 50 - Mischkulturen Saatgutmischung |                                       | *   | Geilenkirchen, Stadt<br>(Heinsberg) |             | 2,8955 ha   |  |
|     | Import in Bestand übernehmen     Neuen Import starten     Auswahl aufheben     Feldstücke (Anzahl) 34/34/2     Anbau (Anzahl) 13/13/2     Feldstücke (Anzahl) 47.9907/3.9955     Anbau (Anzahl) 13/13/2     Feldstücke (Flacke ha) 47.9907/3.9955     Anbau (Flacke ha) 20.5691/3.5955 |                     |        |          |          |                                        |                                       |     |                                     |             |             |  |

Verbleiben Feldstücke in der Importübersicht, werden Sie von WEB AV<sup>®</sup> bei jedem neuen Login an diese Feldstücke erinnert. Es empfiehlt sich daher nach dem Abschluss der Arbeiten mit der

Importtabelle diese zu leeren. Hierzu können alle übrigen Feldstücke markiert und mit der "Löschen"-Funktion oberhalb der Tabelle gelöscht werden.

| 60 | -       | Feldstück 🗳 Kult    | tur 🔮 Anb         | au 🥩 Karte 🏟 Schaden       | Lul Statistik | 📩 Imp                  | port                       |              | 14284259<br>Demobetrieb      | 2020 <b>202</b> | 1 GH WEB A   | V® schließen |
|----|---------|---------------------|-------------------|----------------------------|---------------|------------------------|----------------------------|--------------|------------------------------|-----------------|--------------|--------------|
| W  | ▶ Felds | tück hinzufügen 🛛 🗳 | Kultur hinzufü    | gen 🖓 Mehrfachänderungen 👻 | 🛍 Löschen     | Ver:                   | sichern 🐢 Scha             | den melden   |                              | Splitansic      | ht 1 Legende | e 🕜 Hilfe    |
| IM | PORTÚ   | BERSICHT            |                   |                            |               |                        |                            |              |                              |                 |              | ٥            |
| ~  |         | Anlagedatum         | Nr.               | Feldname                   | Kultur        | Kultur/                | Sorte aus Import           | Geo          | Gemeinde                     |                 | Fläche       |              |
|    |         |                     |                   |                            |               |                        |                            |              |                              |                 |              |              |
| ~  |         | 16.02.21            | 8                 | Feld8                      | <u></u>       | 411: 411               | - Silomais (als Hauptfutte | r) 🥩         | Heinsberg, St<br>(Heinsberg) | adt             |              | 2,8532 ha    |
| ^  | Ø       | 16.02.21            | 21                | Feld21                     | <u>~</u>      | 411: 411               | - Silomais (als Hauptfutte | r) 💰         | Geilenkirchen<br>(Heinsberg) | , Stadt         |              | 1,1529 ha    |
|    |         | Anlagedatum         | Kultur            |                            |               |                        | Kultur/Sorte aus Impo      | ort          |                              |                 | Anbaufläche  |              |
|    |         | 16.02.2021 07:33:08 | <del>/</del> Mais |                            |               |                        | 411: 411 - Silomais (als   | Hauptfutter) |                              |                 |              | 1,1529 ha 🔹  |
| ~  |         | 16.02.21            | 29                | Feld29                     | 9             | 156: 156               | - Wintertriticale          | *            | Geilenkirchen<br>(Heinsberg) | , Stadt         |              | 0,8433 ha    |
|    | V       | 16.02.21            | 7                 | Feld7                      |               | 50: 50 - M<br>Saatgutn | Mischkulturen<br>nischung  | *            | Geilenkirchen<br>(Heinsberg) | , Stadt         |              | 2,8955 ha    |

Die von Ihnen importierten Feldstücke finden Sie nun in der Feldstück-Übersicht. Diese kann über den Reiter "Feldstück" aufgerufen werden.

|   | I Feldstück         | Kultur    | 🔮 Anbau        | 📣 Karte   | Schaden       | Lul Statistik | 🛓 Import   |
|---|---------------------|-----------|----------------|-----------|---------------|---------------|------------|
| * | Feldstück hinzufüge | n 🛛 🇳 Kul | tur hinzufügen | P Mehrfac | händerungen 💌 | 🛍 Löschen     | Versichern |

#### 6.4. Ansichten in WEB AV<sup>®</sup>

In der Feldstück-Ansicht gibt es mehrere vorinstallierte Filter, die je nach gesuchtem Merkmal sehr hilfreich sein können.

| Feldstück 🗳 Kultur 🔮 Anba             | au 🥩 Karte 🏟 Schaden 🔟 Statistik       | Limport 14284259 24259 24259 24259 24259 24259 24259 24259 24259 24259 24259 24259 24259 24259 24259 24259 24259 24259 24259 24259 24259 24259 24259 24259 24259 24259 24259 24259 24259 24259 24259 24559 24559 245559 24559 245559 245559 245559 245559 245559 245559 245559 245559 245559 245559 245559 245559 245559 245559 245559 245559 245559 245559 245559 245559 245559 245559 245559 245559 245559 2455559 2455558 2455559 245555565656565656565656565656565666565656 | 2020 2021                  | schließen |
|---------------------------------------|----------------------------------------|----------------------------------------------------------------------------------------------------|----------------------------|-----------|
| Seldstück hinzufügen 🕴 Kultur hinzufü | gen 🛯 🖆 Mehrfachänderungen 🍷 🍵 Löschen | 😡 Versichern 🛛 💎 Schaden melden                                                                                                    | Splitansicht  Splitansicht | Hilfe     |
| ÜBERSICHT DER FELDSTÜCKE              |                                        |                                                                                                    |                            | •         |
| ALLE                                  | OHNE ANBAU / MIT RESTFLÄCHE            | ANGELEGT (ZUGEORDNET)                                                                                                    | VERSICHERT / ERLEDIG       | ЭT        |
| 1                                     | 2                                      | 3                                                                                                    | 4                          |           |

#### 1. <u>ALLE</u>

Hier sehen Sie die Übersicht über alle Feldstücke.

2. OHNE ANBAU / MIT RESTFLÄCHE

Hier tauchen nur die Feldstücke auf, auf denen entweder noch kein Anbau hinzugefügt wurde oder noch Restflächen verfügbar sind.

#### 3. ANGELEGT (ZUGEORDNET)

Hier finden Sie nur die Feldstücke, welchen bereits eine Kulturart zugeordnet wurde und keine Restfläche vorliegt. Diese Feldstücke sind bereit für den Versicherungsprozess.

#### 4. VERSICHERT / ERLEDIGT

Unter diesem Punkt sehen Sie alle versicherten oder erledigten Feldstücke. Dazu gehören auch Angaben wie "kein Anbau", "Stilllegung", "unversichert" oder "fremdversichert".

Auch nach den angelegten Kulturen lässt sich unkompliziert filtern: Über die Menüpunkte in der Kopfzeile gelangen Sie entweder zu der Ansicht "Kultur" für eine Auflistung der Feldstücke nach Kulturart oder zur Ansicht "Anbau" für eine Auflistung aller angelegten Kulturen in alphabetischer Reihenfolge.

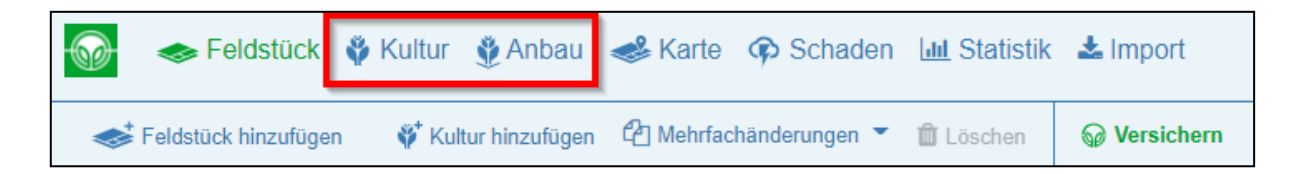

Für eine noch genauere Filterfunktion stehen Ihnen darüber hinaus in der Tabelle zahlreiche Suchfilter zur Verfügung.

#### 6.5. Tabellenaufbau und Anpassungen

Die Tabellen in WEB AV<sup>®</sup> sind beliebig anpassbar. Jede Spalte ist über folgende Funktionen zu filtern:

- Über das Eingabefeld im Spaltenkopf kann man Buchstaben- oder Zahlenkombinationen suchen.
- Über Klick auf den Schriftzug im Spaltenkopf erscheint hinter der Bezeichnung ein
   Pfeilsymbol, wodurch die Spalte alphabetisch oder nummerisch sortiert wird.
  - 1. Klick: Sortierung von A nach Z oder 1 100
  - 2. Klick: Sortierung von Z nach A oder 100 1
  - 3. Klick: Kein Symbol bedeutet, dass die Sortierung aufgehoben wurde.

| ÜBE | RSIC | HT DI     | ER FELDSTÜC | KE  |            |                     |          |
|-----|------|-----------|-------------|-----|------------|---------------------|----------|
|     |      |           | ALLE        |     |            | OHNE ANBAU / MIT RE | STFLÄCHE |
| ~   |      |           | Status      | Nr. | Feldname ↑ | Flurstück-Nr.       | Kultur   |
|     |      |           | 7           | 7   |            |                     |          |
| ~   |      | <b>AN</b> |             | 20  | Feld20     | Eingabefeld         | * 🥌      |
| ~   |      | <b>A</b>  |             | 21  | Feld21     |                     | st 🚄     |
|     |      | -         |             |     |            |                     |          |

Außerdem gibt es die Möglichkeit, in den Spalten "Status", "Geo" und "Schaden" über das Filtersymbol vunterhalb des Spaltentitels, eine Auswahl festzulegen, welche auf die jeweils angezeigten Merkmale begrenzt ist. Mit der Auswahl des ersten Eintrages "---" heben Sie die Filterfunktion wieder auf.

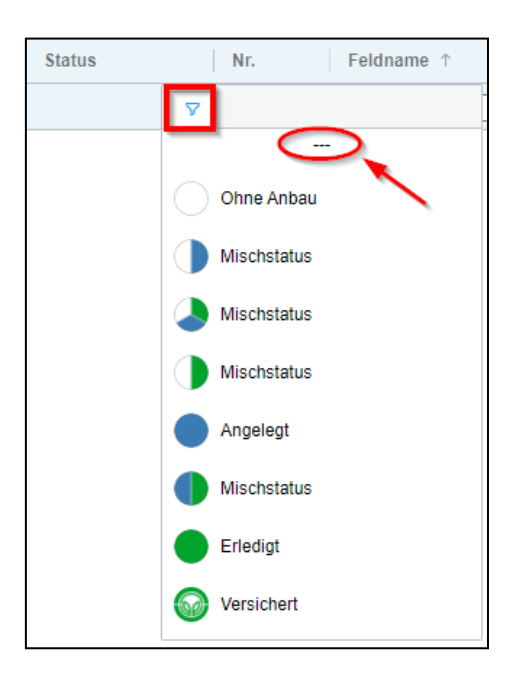

#### 6.6. Feldstück anlegen

Um ein neues Feldstück anzulegen, wählen Sie in der Funktionsleiste den Befehl "Feldstück hinzufügen" aus.

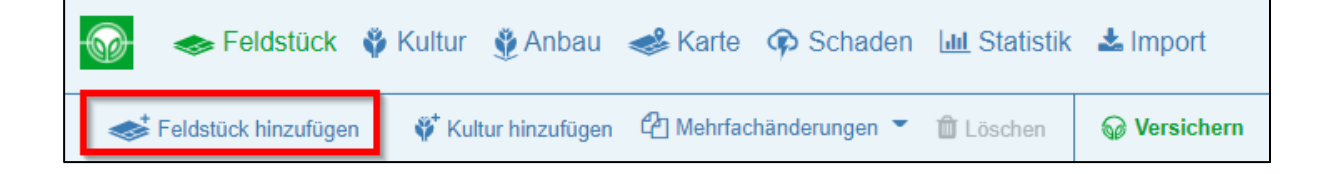

In dem sich seitlich öffnenden Fenster können nun die notwendigen Daten für ein neues Feldstück eingetragen werden. Benötigt werden ein Feldname, eine Flächenangabe sowie die Gemeinde, in der sich das Feldstück befindet. Zusätzlich kann auch eine Feldnummer vergeben werden. In manchen Staaten ist auch die Eintragung einer FLIK Nummer notwendig. Über das Anlegen einer Geo-Fläche können die Flächenangabe sowie die Zuordnung zu einer Gemeinde auch automatisiert über das System stattfinden. Die Gemeinde-Zuordnung kann auch über das einfache Setzen eines Geo-Pins erreicht werden (siehe 6.9.6. Geo-Pin anlegen). Am Ende Ihrer Eingabe drücken Sie auf den "Speichern"-Button und das Feldstück ist fertig angelegt. Bei "Speichern und neues Feldstück" wird das eingegebene Feldstück gespeichert und das seitliche Fenster bleibt mit der ausgewählten Gemeinde zur weiteren Eingabe anderer Feldstücke geöffnet. Alternativ können Sie auch auf den "Speichern und Kultur hinzufügen"-Button klicken, um direkt weiter zur Kulturauswahl zu gelangen (siehe 6.10. Kultur anlegen).

|                                                      | Geo-Pin       | n<br>ha                                                                     |  |  |  |  |
|------------------------------------------------------|---------------|-----------------------------------------------------------------------------|--|--|--|--|
| Ge                                                   | meinde suchen | +                                                                           |  |  |  |  |
| Speichern Abbrechen<br>Speichern und neues Feldstück |               |                                                                             |  |  |  |  |
|                                                      | Ge            | Geo-Pin     Geo-Pin     Geo lösche  Gemeinde suchen  h  cldstück hinzufügen |  |  |  |  |

#### 6.7. Feldstück bearbeiten

Auf der Feldstückebene können die einzelnen Feldstücke über das Stift-Symbol bearbeitet werden.

| ÜBE | ÜBERSICHT DER FELDSTÜCKE |          |            |          |  |  |  |  |
|-----|--------------------------|----------|------------|----------|--|--|--|--|
|     | ALLE                     |          |            |          |  |  |  |  |
| ~   |                          | Status ↑ |            |          |  |  |  |  |
|     |                          |          |            | $\nabla$ |  |  |  |  |
|     |                          | ø        | $\bigcirc$ |          |  |  |  |  |
|     |                          | <b>"</b> | $\bigcirc$ |          |  |  |  |  |

In dem sich seitlich öffnenden Fenster wird die Möglichkeit gegeben Feldname, Nr., FLIK, Flurstück-Nr., Flächengröße oder Gemeinde zu verändern oder neu einzutragen. Außerdem kann eine Geo-Fläche oder ein Geo-Pin eingezeichnet oder eine Ausschlussfläche in eine existierende Geo-Fläche hinzugefügt werden. Die eingezeichnete Fläche kann auch geteilt werden, wenn z. B. verschiedene Kulturarten auf einem Feldstück angebaut werden. Die Geo-Daten, also sowohl eine Geo-Fläche wie auch ein Geo-Pin, können hier gelöscht werden (siehe 6.9. Geo-Daten). Durch einen Klick auf den "Speichern"-Button werden die Änderungen gespeichert.

| ÜBE | RSIC | HT DI      | ER FELDSTÜCKE |     |                         |               |                  |                            |            | ٥            | FELDSTÚ             | OCK BEARBEITEN       |
|-----|------|------------|---------------|-----|-------------------------|---------------|------------------|----------------------------|------------|--------------|---------------------|----------------------|
|     |      |            | ALLE          |     | OHNE ANBAU / MIT RESTFL | ANGELEGT (2   | UGEORDNE         | T) VERSICHERT              | / ERLEDIGT |              | Feldname            | Feld28               |
| ~   |      |            | Status        | Nr. | Feldname                | Flurstück-Nr. | Kultur           | Kultur/Sorte aus Import    | Geo        | Geme         | Nr                  | 28                   |
|     |      |            | $\nabla$      |     |                         |               |                  |                            | $\nabla$   |              |                     | 20                   |
|     |      | (MA)       |               | 4   | Feld4                   |               | ¢'               | 50: 50 - Mischkulturen     | *          | Hei ^<br>(He | FLIK/FID/LPIS       |                      |
|     |      |            |               |     |                         |               |                  | Saatgutmischung            |            | - 11         | Flurstück-Nr.       |                      |
| ~   |      | <b>6</b> 1 |               | 23  | Feld23                  |               | Ý 🎯              | 602: 602 - Kartoffeln      | *          | Hei<br>(He   |                     |                      |
| ~   | 0    |            |               | 17  | Feld17                  |               | ş" 🧀             | 411: 411 - Silomais (als   | *          | Gei          | Flächenbearbeitung  |                      |
|     |      |            | -             |     |                         |               |                  | Hauptfutter)               |            | (He          | Ausschlussfläch     | e 🛛 Geo-Pin          |
| ~   |      |            |               | 28  | Feld28                  |               | \$* <del>-</del> | 156: 156 - Wintertriticale | *          | Gei<br>(He   | ✓► Fläche teilen    | 🤝 Geo löschen        |
|     |      |            |               | 27  | Feld27                  |               | 6                | 50: 50 - Mischkulturen     | ~          | Gei          | Geo-Fläche          | 0,6956 ha 1 Q        |
|     |      |            |               |     |                         |               |                  | Saatgutmischung            |            | (He          | Fläche              | 0,6978 ha            |
|     |      |            |               | 1   | Feld1                   |               | S <sup>+</sup>   | 50: 50 - Mischkulturen     | **         | Gei          |                     |                      |
|     |      |            |               |     |                         |               | Ť                | Saatgutmischung            | ~          | (He          | Gemeinde            | Geilenkirchen, Stadt |
|     | 0    |            |               | 2   | Feld2                   |               | 6 <sup>°</sup>   | 50: 50 - Mischkulturen     | ~          | Gei          |                     |                      |
|     |      |            |               |     |                         |               | *                | Saatgutmischung            | ~          | (He          | Speichern Abbrech   | ien                  |
|     | 0    |            |               | 12  | Feld12                  |               | 6                | 594: 594 - Brache mit      | ~          | Gei          |                     | E-M-Rah              |
|     |      |            |               |     |                         |               | Ŧ                | Honigpflanzen              |            | (He          | speichern und neues | Feldsluck            |
| 4   | 1    | 1          |               | 1   |                         |               |                  |                            |            |              | Speichern und Kull  | tur hinzufügen       |

Über den Button "Speichern und Kultur hinzufügen" können Sie direkt von der Feldstück-Bearbeitung in die Zuweisung einer Kulturart springen (siehe 6.10. Kultur anlegen).

Über das Info-Symbol in der Kopfzeile des seitlichen Fensters können das Anlagedatum, der Anlagepartner sowie die Herkunft des Feldstückes in Erfahrung gebracht werden.

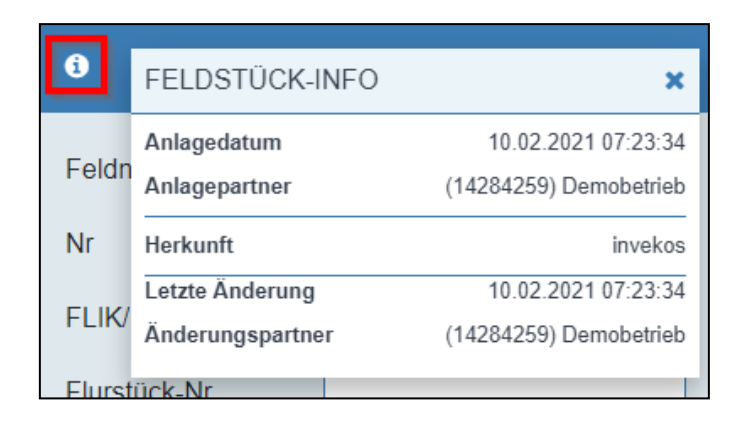

#### 6.8. Erläuterungen zur Kartenebene

Die Kartenansicht lässt sich durch einen Mausklick auf den Reiter "Karte" öffnen.

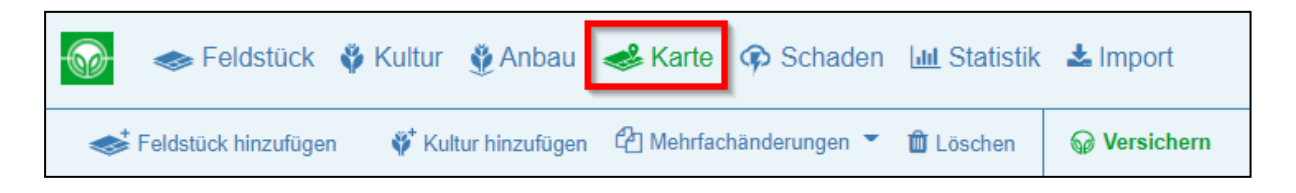

Auf der Seite lässt sich beliebig zwischen einer Karte mit Satellitenbild und einer Straßenkarte wechseln (links unten im Bild).

Beim ersten Öffnen wird der angegebene Betriebssitz angezeigt.

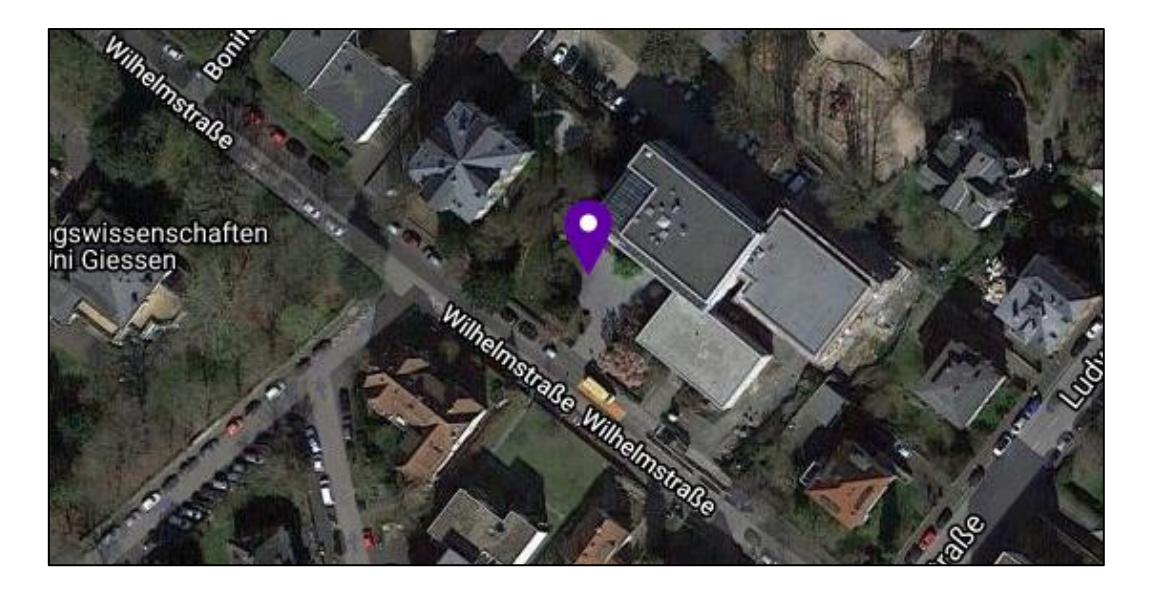

Am linken Bildrand werden mehrere Buttons angezeigt, womit sich die Ansicht verändern lässt:

das Haus-Symbol lässt die Karte zurück auf den Betriebssitz springen

🔀 das Doppelpfeil-Symbol ermöglicht die Anzeige aller georeferenzierten Flächen

ٵ das Symbol für Geo-Flächen blendet alle im Bestand befindlichen Flächen ein/aus

das Pfeilsymbol blendet alle Feldstücke aus der Importtabelle ein/aus

Beim Fahren mit dem Mauszeiger über die einzelnen eingezeichneten Feldstücke werden Name, Größe, Status und Anbau angezeigt. Dort ist über einen Mausklick auf das Stift-Symbol ein Wechsel in die Bearbeitung des Feldstückes möglich. Beim Klick auf "Feldstück anzeigen" wird die Feldstückübersicht auf dieses Feldstück gefiltert und die Feldstücktabelle neben der Karte angezeigt (Splitansicht).

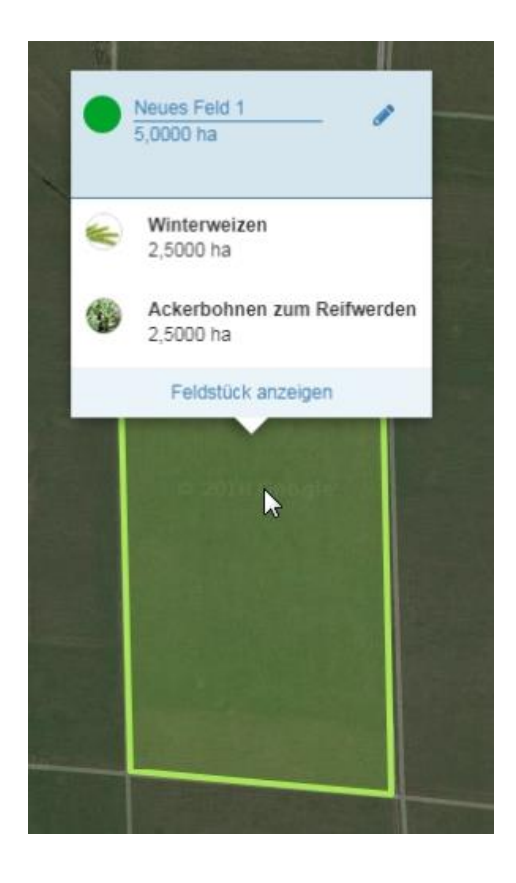

Das rote Blitz-Symbol signalisiert einen gemeldeten Schaden.

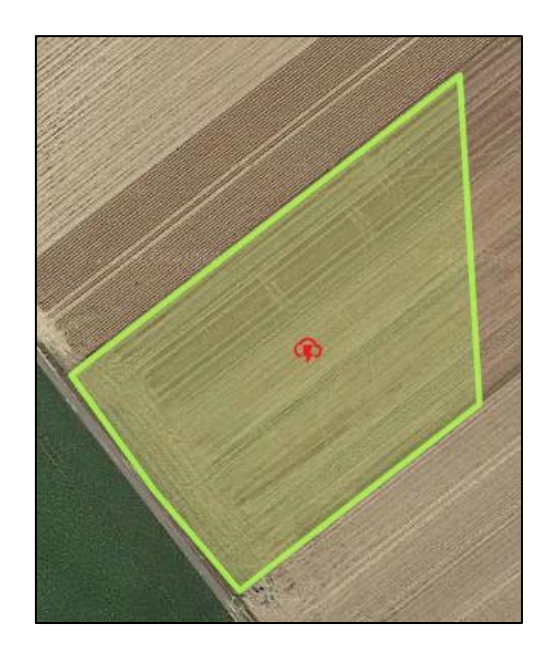

#### 6.9. Geo-Daten

#### 6.9.1. Geo-Flächen anlegen

Zum Anlegen einer Geo-Fläche gibt es mehrere Wege:

 Sie klicken auf der Feldstückebene auf das Stift-Symbol eines bereits bestehenden Feldstücks und wählen dann in dem sich seitlich öffnenden Fenster "Geo-Fläche" aus. Der Befehl öffnet die Karte und Sie können das Einzeichnen unmittelbar starten (siehe 6.9.2. Geo-Fläche einzeichnen).

| FELDSTÜ                            | ÜCK BEARBEITEN 🗙      |  |  |  |  |  |
|------------------------------------|-----------------------|--|--|--|--|--|
| Feldname                           | Schlag                |  |  |  |  |  |
| Nr                                 | 1                     |  |  |  |  |  |
| FLIK/FID/LPIS                      |                       |  |  |  |  |  |
| Flurstück-Nr.                      |                       |  |  |  |  |  |
| Flächenbearbeitung                 | Seo-Pin               |  |  |  |  |  |
| ✓► Fläche teilen                   | Geo löschen           |  |  |  |  |  |
| Fläche                             | 1,9000 ha             |  |  |  |  |  |
| Gemeinde                           | Gießen, Universität 🖍 |  |  |  |  |  |
| Speichern Abbrechen                |                       |  |  |  |  |  |
| Speichern und neues Feldstück      |                       |  |  |  |  |  |
| ∛ <sup>+</sup> Speichern und Kultu | ır hinzufügen         |  |  |  |  |  |

- 2. Rufen Sie die Kartenebene über den Reiter "Karte" in der oberen Funktionsleiste auf. Verschieben Sie die Karte so, dass Sie das gewünschte Feldstück sehen können. Mit einem Klick auf die linke Maustaste öffnet sich das Feld "neues Feldstück". Klickt man auf diesen Button, dann öffnet sich das seitliche Fenster und Sie können ein neues Feldstück hinzufügen. In der Karte kann direkt mit dem Einzeichnen des neuen Schlages begonnen werden (siehe 6.9.2. Geo-Fläche einzeichnen). Anschließend muss noch der Feldname in dem seitlichen Fenster ergänzt werden. Flächengröße und Gemeinde werden automatisch hinzugefügt. Zum Schluss klicken Sie auf "Speichern".
- 3. Über den Aufruf der Kartenebene und den Wechsel in die Splitansicht, können Sie die Karte und die Feldstückebene gleichzeitig sehen.

| 💮 🐟 Feldstück        | 🏺 Kultur 🛭 🔮 Anbau  | <del>4</del> Karte 🖗 Schaden | <u>ա</u> Statistik | 🛓 Import   | 14284259<br>Demobetrieb | 2020 2021    | Here we and the second second | schließen |
|----------------------|---------------------|------------------------------|--------------------|------------|-------------------------|--------------|----------------------------------------------------------------------------------------------------|-----------|
| Feldstück hinzufügen | 💞 Kultur hinzufügen | 省 Mehrfachänderungen 👻       | 🛍 Löschen          | Versichern | 🗬 Schaden melden        | Splitansicht | C Legende                                                                                                    | Hilfe     |

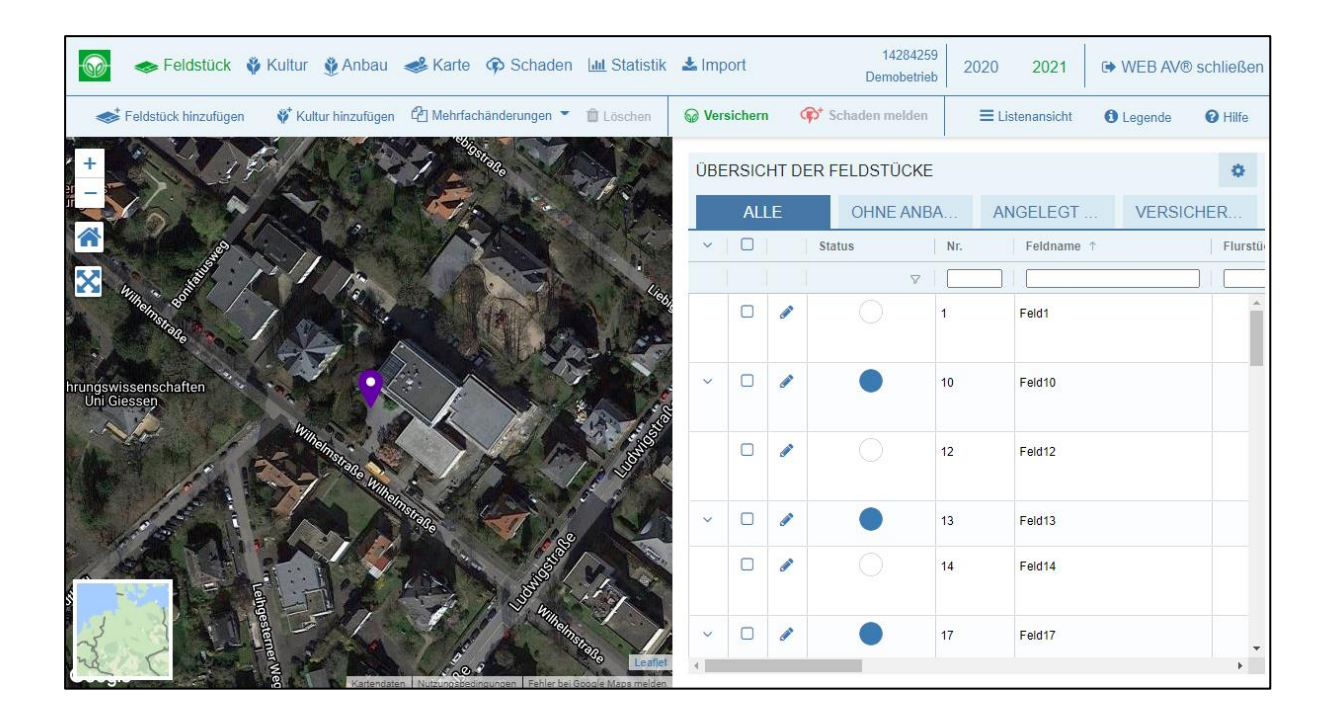

Durch einen Klick auf das Stift-Symbol in der Liste öffnet sich das seitliche Fenster, in welchem über den Button "Geo-Fläche" das Einzeichnen eines Feldumrisses für das betreffende Feldstück möglich ist. Die Berechnung der eingezeichneten Flächengröße sowie die Zuordnung der Gemeinde funktionieren automatisch.

Auch beim Neuanlegen eines Feldstückes kann direkt eine Geo-Fläche hinzugefügt werden. Ein Klick auf den Button "Geo-Fläche" lässt WEB AV<sup>®</sup> auf die Karte springen, wo eine Fläche eingezeichnet werden kann. Das Anlegen der Fläche kann mit der Benennung in dem Feld "Feldname" und anschließendem Klick auf den Button "Speichern" abgeschlossen werden.

#### 6.9.2. Geo-Fläche einzeichnen

Suchen Sie zunächst durch Verschieben und Vergrößern bzw. Verkleinern der Karte das Feldstück, welches Sie einzeichnen möchten. Zum besseren Einzeichnen zoomen Sie das Feldstück so heran, dass Sie den kompletten Umriss auf einmal sehen können, ohne die Karte später verschieben zu müssen. Zu Beginn klicken Sie mit der linken Maustaste auf eine Ecke des Feldes und setzen den ersten Punkt. Danach markieren Sie nacheinander die anderen Ecken oder Kanten des Feldes, sodass das Feldstück komplett mit einer blauen Linie umrandet ist. Es müssen mindestens drei Punkte zum Zeichnen einer Fläche benutzt werden. Zum Beenden klicken Sie entweder wieder auf den Punkt, den Sie als erstes eingezeichnet haben oder Sie machen auf den Punkt, den Sie als letztes einzeichnen wollen, einen Doppelklick.

#### 6.9.3. Geo-Fläche bearbeiten

Sie können nachträglich noch Punkte verschieben, neue hinzufügen oder löschen. Zum Verschieben klicken Sie mit der linken Maustaste auf einen Punkt und halten diesen so lange gedrückt, bis der Punkt die gewünschte Position erreicht hat. Um einen Punkt hinzuzufügen, klicken Sie auf einen grau hinterlegten Punkt, sodass dieser ebenfalls weiß wird. Dadurch entsteht rechts und links neben dem neuen weißen Punkt jeweils ein neuer grauer Punkt. Möchten Sie einen Punkt wieder löschen, klicken Sie einfach auf den weißen Punkt. Am Ende drücken Sie auf "Speichern".

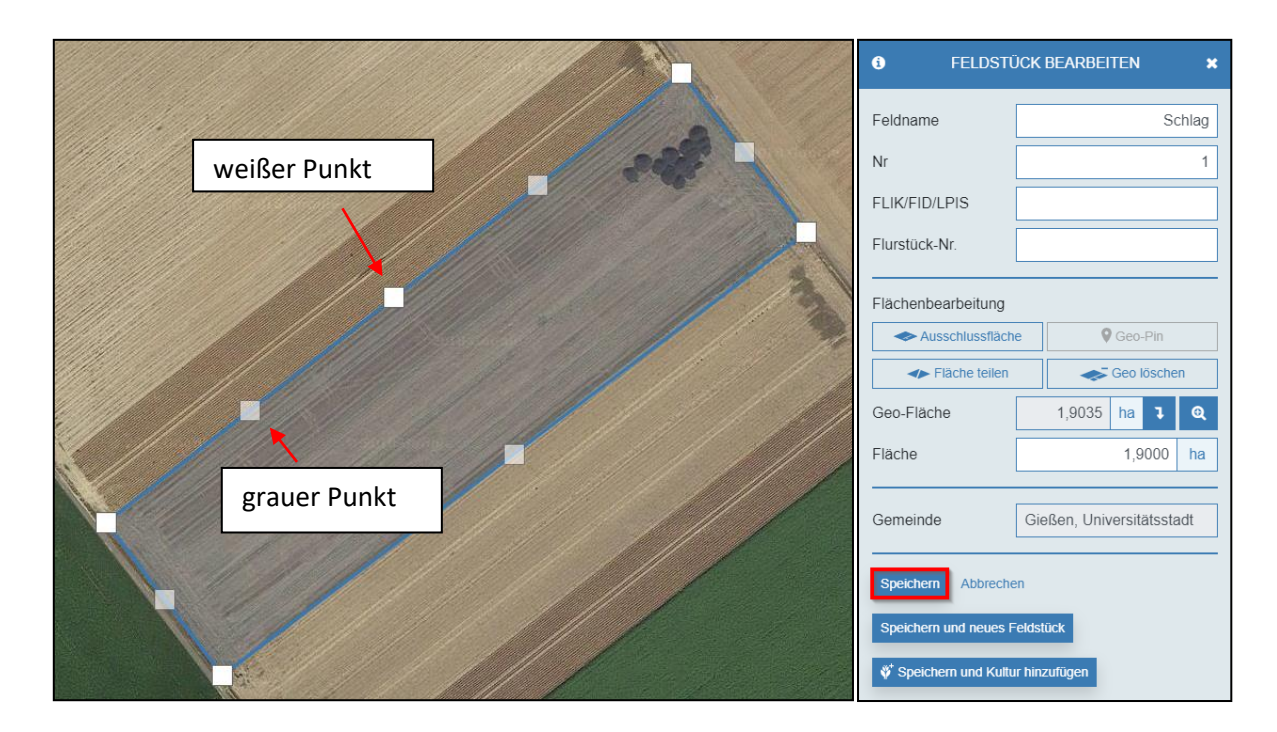

Nach dem Speichern der Geo-Fläche zeigt WEB AV® die Fläche in der Feldstückübersicht mit neuem

Geo-Symbol an. Über dieses Symbol kann die Karte wieder aufgerufen werden und die markierte Fläche wird angezeigt.

| 1 | ~ |          | Status   | Nr. | Feldname 4 | Flurstück-Nr. | Kultur | Kultur/Sorte aus Import | Geo      |
|---|---|----------|----------|-----|------------|---------------|--------|-------------------------|----------|
|   |   |          | $\nabla$ |     |            |               |        |                         | $\nabla$ |
|   |   | <b>"</b> |          | 1   | Schlag     |               | ¢۲     |                         | *        |

#### 6.9.4. Ausschlussfläche in eine Geo-Fläche einzeichnen

Über die Funktion "Ausschlussfläche" in dem sich seitlich öffnenden Fenster kann eine weitere Fläche innerhalb der ersten Fläche eingezeichnet werden, die aus der ersten Fläche ausgeschnitten wird (z.B. ein Windrad in einem Feldstück). Die Flächengröße wird automatisch neu berechnet. Für das Einzeichnen gehen Sie genauso vor wie beim Einzeichnen der Geo-Fläche (siehe 6.9.2. Geo-Fläche einzeichnen).

| O FELDSTÜCK BEARBEITEN ★        |  |
|---------------------------------|--|
| Feldname Schlag                 |  |
| Nr 1                            |  |
| FLIK/FID/LPIS                   |  |
| Flurstück-Nr.                   |  |
|                                 |  |
| Ausschlussfläche Geo-Pin        |  |
| ← Fläche teilen ← Geo löschen   |  |
| Geo-Fläche 1,9035 ha 🤉 🔍        |  |
| Fläche 1,9000 ha                |  |
| Gemeinde Gießen, Universität 🖍  |  |
| Speichern Abbrechen             |  |
| Speichern und neues Feldstück   |  |
| Speichern und Kultur hinzufügen |  |

#### 6.9.5. Geo-Fläche teilen

Über die Funktion "Fläche teilen" in dem sich seitlich öffnenden Fenster wird das Setzen von Punkten zum Teilen der Fläche möglich. Setzen Sie den ersten und letzten Punkt etwas außerhalb der Fläche. Mit einem Klick auf "Speichern" wird die Fläche geteilt und die erste Teilfläche mit der geänderten Fläche angezeigt.

| € FELDSTÜCK BEARBEITEN ★          |  |
|-----------------------------------|--|
| Feldname Schlag                   |  |
| Nr 1                              |  |
| FLIK/FID/LPIS                     |  |
| Flurstück-Nr.                     |  |
| Flächenbearbeitung                |  |
| Ausschlussfläche Geo-Pin          |  |
| Fläche teilen 🥪 Geo löschen       |  |
| Geo-Fläche 1,9035 ha l Q          |  |
| Fläche 1,9000 ha                  |  |
| Gemeinde Gießen, Universität 🖍    |  |
| Speichern Abbrechen               |  |
| Speichern und neues Feldstück     |  |
| 🗳 Speichern und Kultur hinzufügen |  |

In der Feldstück-Übersicht wird die zweite Teilfläche als neues Feldstück mit gleichem Namen und einer (2) angelegt. Teilungen sind nur möglich, wenn noch keine Kultur auf dem Feldstück angelegt wurde.

| ~   O | Status                | Nr. | Feldname 4 | Flurstück-Nr. | Kultur | Kultur/Sorte aus Import | Geo      | Gemeinde                              | Feldfläche | Flächendiff |
|-------|-----------------------|-----|------------|---------------|--------|-------------------------|----------|---------------------------------------|------------|-------------|
|       |                       | ⊽   |            |               |        |                         | $\nabla$ |                                       |            |             |
|       | <ul> <li>O</li> </ul> |     | Schlag (2) |               | ø,     |                         | -        | Gießen, Universitätsstadt<br>(Gießen) | 0,5400 ha  | 0,5400 ha   |
|       | •                     | 1   | Schlag     |               | ŵ.     |                         | *        | Gießen, Universitätsstadt<br>(Gießen) | 1,3500 ha  | 1,3500 ha   |

#### 6.9.6. Geo-Pin anlegen

Zum Anlegen eines Geo-Pins gehen Sie in der Feldstückübersicht auf das Stiftsymbol eines bereits gespeicherten Feldstückes, um das seitliche Fenster zu öffnen. Danach klicken Sie auf "Geo-Pin", wodurch sich die Kartenansicht automatisch öffnet. Suchen Sie die Fläche, welche Sie markieren möchten und machen Sie einen Klick mit der linken Maustaste auf die ausgewählte Position, um den Geo-Pin zu setzen. Danach drücken Sie auf "Speichern", um den Prozess abzuschließen. Die Gemeinde wird automatisch hinzugefügt.

| I FELDST              | ÜCK BEARBEITEN      |       |
|-----------------------|---------------------|-------|
| Feldname              | Schlag              | See 1 |
| Nr                    | 1                   |       |
| FLIK/FID/LPIS         |                     |       |
| Flurstück-Nr.         |                     |       |
| Flächenbearbeitung    |                     |       |
| Geo-Fläche            | Geo-Pin             |       |
| Fläche teilen         | Geo löschen         |       |
| Fläche                | 1,9000 ha           |       |
| Gemeinde              | Gießen, Universität |       |
| Speichern Abbrecht    |                     |       |
| Speichern und neues f | Feldstück           |       |
| <pre></pre>           | ur hinzufügen       |       |

#### 6.9.7. Geo-Daten löschen

Zum Löschen von Geo-Flächen oder Geo-Pins gehen Sie zunächst auf die Feldstückübersicht und wählen über das Stiftsymbol das gewünschte Feldstück aus, um das seitliche Fenster zu öffnen. Danach klicken Sie auf "Geo löschen", um die Geo-Daten zu entfernen. Durch "Speichern" wird die Aktion beendet und das Fenster schließt sich wieder.

| FELDSTÜ                           | FELDSTÜCK BEARBEITEN X    |  |  |  |  |
|-----------------------------------|---------------------------|--|--|--|--|
| Feldname                          | Schlag                    |  |  |  |  |
| Nr                                | 1                         |  |  |  |  |
| FLIK/FID/LPIS                     |                           |  |  |  |  |
| Flurstück-Nr.                     |                           |  |  |  |  |
| Flächenbearbeitung                |                           |  |  |  |  |
| Ausschlussfläch                   | e 🛛 🖗 Geo-Pin             |  |  |  |  |
| ✓► Fläche teilen                  | eo löschen                |  |  |  |  |
| Geo-Fläche                        | 1,9035 ha 🕽 Q             |  |  |  |  |
| Fläche                            | 1,9000 ha                 |  |  |  |  |
| Gemeinde                          | Gießen, Universitätsstadt |  |  |  |  |
| Speichern Abbrechen               |                           |  |  |  |  |
| Speichern und neues Feldstück     |                           |  |  |  |  |
| 💞 Speichern und Kultur hinzufügen |                           |  |  |  |  |

6.9.8. Symbole

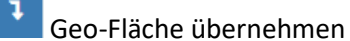

zeigt das Feldstück in der Karte

#### 6.10. Kultur anlegen

Zum Anlegen von Kulturen gibt es mehrere Möglichkeiten.

1. Nach dem Aufruf der Feldstückübersicht können die Feldstücke ohne existierenden Anbau oder mit Restfläche durch das Setzen eines Hakens ausgewählt werden. Hier sind auch mehrere Markierungen gleichzeitig möglich.

| Feldstück 🗳 Kultur 🔮 A                                                                                                    | Anbau 🥩 Karte 🏟 Schaden 且         | 🖞 Statistik 🔺 Import    |                     |                                    |           |
|----------------------------------------------------------------------------------------------------|-----------------------------------|-------------------------|---------------------|------------------------------------|-----------|
| Seldstück hinzufügen 🕴 Kultur hinz                                                                                                    | izufügen 🥙 Mehrfachänderungen 🍷 🏛 | Löschen 😡 Versichern 🔍  | 🜮 Schaden melden    |                                    |           |
| ÜBERSICHT DER FELDSTÜCKE                                                                                                    |                                   |                         |                     |                                    |           |
| ALLE                                                                                                    | OHN                               | E ANBAU / MIT RESTFLÄCH | IE                  | ANGELEGT (ZU                       | JGEORDNET |
| ∧ □ □ Status Nr.                                                                                                    | r. Feldname                       | Flurstück-Nr.           | Kultur Kul          | Itur/Sorte aus Import              | Geo       |
|                                                                                                    |                                   |                         |                     |                                    | $\nabla$  |
| ☑                                                                                                    | Feld7                             |                         | <b>()</b> 50: 5     | 50 - Mischkulturen                 |           |
|                                                                                                    |                                   |                         | Saat                | tgutmischung                       |           |
| <ul><li>✓</li><li>✓</li>&lt;</ul> | Feld4                             |                         | <ul> <li></li></ul> | 50 - Mischkulturen<br>Igutmischung | *         |

Durch einen Klick auf die Funktion "Kultur hinzufügen" in der Funktionsleiste öffnet sich das seitliche Fenster. Hier sind die ausgewählten Feldstücke bereits aufgeführt.

| 6   |        | Felds        | stück  🏺 K | ultur 🔮 Ar    | nbau 🛭 📣 Karte   | 🐢 Schaden 🔟 Sta       | atistik 📥 Import | De              | 14284259<br>mobetrieb | 2020 2021             | ເ≱ WEB AV® | schließen |
|-----|--------|--------------|------------|---------------|------------------|-----------------------|------------------|-----------------|-----------------------|-----------------------|------------|-----------|
| ()  | Feldst | tück hin     | zufügen    | 💞 Kultur hinz | ufügen 🖉 Mehrfad | chänderungen 🔻 🃋 Löso | chen 😡 Versicher | rn 🐢 Schaden    | melden                | Splitansicht          | D Legende  | 🕑 Hilfe   |
| ÜBE | RSIC   | HT DE        | ER FELDST  | -<br>ÜCKE     |                  |                       |                  | ٥               | KULT                  | ur hinzufügen         |            | ×         |
|     |        | ALLE         |            | OHNE A        | NBAU / MIT       | ANGELEGT (ZUGE        | VERSICH          | ERT / ERL       | Ausge                 | ewähltes Feldstück    |            |           |
| ^   |        |              | Status     | Nr.           | Feldname         | Flu                   | urstück-Nr.      | Kultur          | Feld                  | 4                     | 3,9545     | ha 🗙      |
|     |        |              |            | ▽ _           |                  |                       |                  |                 | Feld                  | 7                     | 2,8955     | ha 🗙      |
|     |        | <b>San</b> t |            | 7             | Feld7            |                       |                  | \$ <sup>+</sup> | Feld                  | lstück suchen         |            | ٩         |
|     |        | det .        |            | 4             | Feld4            |                       |                  | ψ.              | Bitte v               | vählen Sie eine Kultu | ir aus.    |           |
|     |        |              |            |               |                  |                       |                  |                 | Kult                  | ur suchen             |            | Q         |
|     |        | en a         |            | 31            | Feld31           |                       |                  | ¢.              |                       |                       |            |           |
|     |        |              |            |               |                  |                       |                  |                 | Тор                   | 5 Kulturen            |            |           |
|     |        | Cant         |            | 9             | Feld9            |                       |                  | ¢.              | 0                     | kein Anbau            |            | 0         |
|     |        |              |            |               |                  |                       |                  |                 | 3                     | Winterraps            |            | 0         |
|     |        | Cant         |            | 38            | Feld38           |                       |                  | \$ <sup>*</sup> | «                     | Winterweizen          |            | 0         |
| 4   | 0      | ۵            | $\cap$     | 20            | E-1400           |                       |                  |                 | Näch                  | ster Schritt Abbreche | en         |           |

- Über die Funktion "Kultur hinzufügen" wird das seitliche Fenster geöffnet. Anschließend können eine oder mehrere Feldstücke über die Rubrik "Ausgewähltes Feldstück" ausgewählt werden.
- Nach dem Anlegen eines neuen Feldstückes lässt sich über den Button "Speichern und Kulturart hinzufügen" in dem seitlichen Fenster eine Kultur anlegen (siehe 6.6. Feldstück anlegen).

In dem seitlich geöffneten Fenster kann über das Feld "Kultur auswählen" eine Kulturart ausgewählt werden, indem man mindestens den Anfangsbuchstaben oder den Kulturartenschlüssel eingibt. Gibt

man z.B. Raps ein, so wird sowohl Sommer-, als auch Winterraps vorgeschlagen. Durch die Zuordnung einer Kulturart wird der Button "Nächster Schritt" freigeschaltet.

| KULTUR HINZUFÜGEN                 | ×    |
|-----------------------------------|------|
| Ausgewähltes Feldstück            |      |
| Feld27 0,3814                     | ha 🗙 |
| Feld4 3,9545                      | ha 🗙 |
| Feldstück suchen                  | Q    |
| Bitte wählen Sie eine Kultur aus. |      |
| Raps                              | Q    |
| 2 Suchergebnisse                  | ×    |
| 📀 Sommerraps                      | 0    |
| 📀 Winterraps                      | 0    |
|                                   |      |
| Top 5 Kulturen                    |      |
| 📀 Winterraps                      | 0    |
| 👟 Winterweizen                    | 0    |
| Nächster Schritt Abbrechen        |      |

Im nächsten Schritt muss noch die genaue Anbaufläche (sofern nicht der ganze Schlag mit dieser Kulturart bewirtschaftet wird) sowie der gewünschte Hektarwert eingetragen werden. Für den Hektarwert wird zu Beginn automatisch der empfohlene Wert eingetragen. Je nach Kulturart, besonders bei Obst, Gemüse, Wein und Hopfen, muss zusätzlich auch Sorte, Kalenderwoche/Pflanzjahr und/oder Anbauart angegeben werden. Bei manchen Kulturen besteht auch die Möglichkeit mehrere Anbausätze anzulegen, z.B. für Salat. Durch einen Klick auf den "Speichern"-Button wird der Prozess abgeschlossen. Durch "Speichern und neuer Satz" wird automatisch die nachfolgende Kalenderwoche angezeigt.

| KULTUR HINZUFÜGEN 🗙 |                                  |                                |          | KULTUR HINZUFÜGEN |                                           |                                       |          | ×       |
|---------------------|----------------------------------|--------------------------------|----------|-------------------|-------------------------------------------|---------------------------------------|----------|---------|
| <b>*</b>            | W                                | linterraps                     | i        |                   |                                           | Feldsalat                             |          | i       |
| 0                   | Feld4<br>3,9545 ha<br>Feld27     | 3,9545 ha                      | <b>×</b> | 0                 | Feld4<br>3,9545 ha<br>Feld27<br>0,3814 ha | 3,9545<br>0,3814                      | ha<br>ha | ×<br> × |
| 0                   | 0,3814 ha                        | 0,3814 ha                      | ×        | Hekta             | arwert                                    | 9.300                                 | €        | Ŷ       |
| Hek                 | tarwert                          | 2.100 €                        | Ŷ        | Der               | von Ihnen angegebe                        | ne Wert wird automatisch<br>gerundet. | 1 auf 1( | )0er    |
| De                  | r von Ihnen angegebene           | e Wert wird automatisch auf 10 | )0er     | Anba              | uart                                      |                                       |          | ~       |
|                     | 9                                | erundet.                       |          | ĸw                |                                           |                                       |          | ~       |
| Sp<br>Kul           | eichern Abbrechen<br>Itur ändern |                                |          | Spei<br>Spei      | chern Abbreche<br>chern und neuer S       | n<br>atz Kultur ändern                |          |         |

#### 6.11. Feldstück-/Anbaufläche bearbeiten

#### 6.11.1. Feldstückfläche bearbeiten

Zum Bearbeiten der Feldstückfläche muss bei dem jeweiligen Feldstück auf das Stift-Symbol geklickt werden, um das rechte Eingabefenster zu öffnen.

| ÜBE | ÜBERSICHT DER FELDSTÜCKE |        |         |               |                    |            |
|-----|--------------------------|--------|---------|---------------|--------------------|------------|
|     |                          | ALLE   | OHNE AN | BAU / MIT RES | ANGELEGT (ZUGEORD. | VERSICHERT |
| ~   |                          | Status | Nr.     | Feldname 1    | Flurstück-Nr.      | Kultur     |
|     |                          | 7      | 7       |               |                    |            |
|     | ☑ ,                      | /      | 1       | Feld1         |                    | ¢⁺         |
|     |                          |        |         |               |                    |            |

Ist eine Geo-Fläche hinterlegt, so darf die Feldstückfläche maximal 20% von der eingezeichneten Geo-Fläche abweichen, ansonsten muss zuerst die vorhandene Geo-Fläche geändert werden (siehe 6.9.3. Geo-Fläche bearbeiten), bei Überschreitung erscheint ein Hinweis. Ist keine Geo-Fläche hinterlegt, so kann die Feldstückgröße beliebig angepasst werden. Die Änderungen können über den Speichern-Button übernommen werden. Es können auch die Flächengrößen mehrerer Feldstücke ohne Anbau geändert werden (siehe 6.15.1. Mehrere Feldstückgrößen ändern).

| i feldstü                                                              | ÜCK BEARBEI        | TEN        | ×     |  |  |  |  |
|------------------------------------------------------------------------|--------------------|------------|-------|--|--|--|--|
| Feldname                                                               |                    | F          | -eld1 |  |  |  |  |
| Nr                                                                     |                    |            | 1     |  |  |  |  |
| FLIK/FID/LPIS                                                          |                    |            |       |  |  |  |  |
| Flurstück-Nr.                                                          |                    |            |       |  |  |  |  |
| Flächenbearbeitung                                                     | Flächenbearbeitung |            |       |  |  |  |  |
| Ausschlussfläch                                                        | e 💡                | Geo-Pin    |       |  |  |  |  |
| ✓► Fläche teilen                                                       |                    | Geo lösche | n     |  |  |  |  |
| Geo-Fläche                                                             | 1,6339             | ha 🤉       | €     |  |  |  |  |
| Fläche                                                                 |                    | 3,5000     | ha    |  |  |  |  |
| Die Feldstücksfläche darf nur +/- 20% von der<br>Geo-Fläche abweichen. |                    |            |       |  |  |  |  |
| Gemeinde Geilenkirchen, Stadt                                          |                    |            |       |  |  |  |  |
| Speichern Abbrechen                                                    |                    |            |       |  |  |  |  |
| Speichern und neues Feldstück                                          |                    |            |       |  |  |  |  |
| 💞 Speichern und Kultur hinzufügen                                      |                    |            |       |  |  |  |  |

Wird eine Feldstückgröße bei einem Feldstück mit einer Anbauposition geändert, so erscheint eine Frage mit der Möglichkeit, die Größe der Anbaufläche an die Feldstückfläche automatisch anzupassen (gilt bei Flächenvergrößerung und -verkleinerung).

| Frage                                                                                                    |
|----------------------------------------------------------------------------------------------------|
| Das Feldstück hat nur eine Anbauposition.<br>Soll die Anbaufläche an die geänderte Feldstückfläche angepasst werden |
| Ja Nein                                                                                                    |

Hat der Anbau auf dem Feldstück den Status "Angelegt", so wird die Anbaufläche direkt geändert.

Hat der Anbau auf dem Feldstück den Status "Versichert", dann muss zunächst eine Begründung für die Änderung eingegeben werden und die Anbauposition bekommt den Status "In Prüfung". Erst nach Prüfung durch den Versicherer wird die Anbaufläche angepasst.

#### 6.11.2. Anbaufläche bearbeiten

Zum Bearbeiten der Anbaufläche muss bei dem jeweiligen Feldstück zunächst die Anbauposition über den Pfeil aufgeklappt und dann auf das untere Stift-Symbol geklickt werden, um das rechte Eingabefenster zu öffnen.

| ÜBEI | RSICHT D | ER FELDSTÜ | ICKE   |             |                    |            |
|------|----------|------------|--------|-------------|--------------------|------------|
|      |          | ALLE       |        | OHNE ANBA   | U / MIT RESTFLÄCHE | ANGELEGT ( |
| ~    |          | Status     | Nr.    | Feldname 1  | Flurstück-Nr.      | Kultur     |
|      |          |            | ▽      |             |                    |            |
| ^    |          |            | 13     | Feld13      |                    | <b>*</b>   |
|      |          | Status     | Kultur |             |                    |            |
|      |          | Angelegt   | Speise | ekartoffeln |                    |            |

In dem Eingabefenster kann dann die neue Größe der Anbauposition erfasst und gespeichert werden.

| i    | ANBAU BEARBEITEN 🗙  |
|------|---------------------|
| 1    | Speisekartoffeln () |
| 0    | Feld13 0,9000 ha    |
| Hekt | tarwert 5.600 € ♀   |
|      | gerundet.           |
| Spe  | Abbrechen           |
| Kult | tur ändern          |

Hat das Feldstück nur eine Anbauposition und weicht die Fläche der Anbauposition weniger als 20% von der Geo-Fläche des Feldstückes ab (gilt nur falls vorhanden), so kann die Feldstückfläche automatisch angepasst werden.

| Frage                                                                      |                                                                                                    |  |  |  |  |  |  |  |
|----------------------------------------------------------------------------|----------------------------------------------------------------------------------------------------|--|--|--|--|--|--|--|
| Das Feldstück hat nur eine Anbaupo<br>Soll die Feldstückfläche an die geär | Das Feldstück hat nur eine Anbauposition.<br>Soll die Feldstückfläche an die geänderte Anbaufläche angepasst werden? |  |  |  |  |  |  |  |
| Ja                                                                         | Nein                                                                                                    |  |  |  |  |  |  |  |

Hat der Anbau auf dem Feldstück den Status "Angelegt", so wird die Anbaufläche und die Feldstückfläche direkt geändert.

Hat der Anbau auf dem Feldstück den Status "Versichert", dann muss zunächst eine Begründung für die Änderung eingegeben werden und die Anbauposition bekommt den Status "In Prüfung". Erst nach Prüfung durch den Versicherer wird die Anbaufläche angepasst. Die Größe der Feldstückfläche wird direkt angepasst, unabhängig von dem Status der Anbaufläche.

Die Anbaufläche darf auch größer als die Feldstückfläche sein, es erscheint lediglich ein Hinweis.

#### 6.12. Feldstück und/oder Anbau löschen

Wurden ein oder mehrere Feldstücke fälschlicherweise angelegt, können diese wieder gelöscht werden. Um diese zu löschen, muss das Feldstück zuerst durch einen Haken markiert werden. Anschließend muss man den Button "Löschen" (in der oberen Reihe) betätigen.

| ✓ Feldstück hinzufügen |                          |        | Kultur hinzufüge | n 省 Mehrfach | änderungen 🔻                | 🛍 Löschen | 😡 Versichern | 🌾 Schaden me |  |  |  |
|------------------------|--------------------------|--------|------------------|--------------|-----------------------------|-----------|--------------|--------------|--|--|--|
| ÜBERSIC                | ÜBERSICHT DER FELDSTÜCKE |        |                  |              |                             |           |              |              |  |  |  |
|                        |                          | ALL    | E                |              | OHNE ANBAU / MIT RESTFLÄCHE |           |              |              |  |  |  |
| ~   D                  |                          | Status | Nr.              | Feldname     |                             | Flurstück | -Nr.         | Kultur       |  |  |  |
|                        |                          |        | $\nabla$         |              |                             |           |              |              |  |  |  |
|                        | <i>.</i>                 |        | 1                | Feld1        |                             |           |              | <b>V</b>     |  |  |  |
|                        |                          |        |                  |              |                             |           |              |              |  |  |  |

In Abhängigkeit vom Bearbeitungszustand kommt eine Abfrage, was gelöscht werden soll. Dabei gibt es verschiedene Möglichkeiten:

 Es soll ein Feldstück gelöscht werden, auf dem noch kein Anbau erfasst wurde.
 Dafür muss das Feldstück angehakt und über den Button "Löschen" in der Funktionsleiste entfernt werden.

| Wirklich löschen?                                                                                                    |
|----------------------------------------------------------------------------------------------------|
| Möchten Sie wirklich <b>1 Feldstück(e)</b> und <b>0 Anbauposition(en)</b> löschen?<br>Wenn Sie das Feldstück oder den Anbau nur ändern möchten, klicken Sie bitte auf das Stift-Symbol.<br>ACHTUNG: <b>Feldstücke mit versichertem Anbau</b> können nicht gelöscht werden. Bitte löschen Sie zunächst den Anbau und<br>warten Sie die Entscheidung des Versicherers ab. Erst wenn der versicherte Anbau gelöscht wurde, kann auch das Feldstück<br>gelöscht werden. |
| Ja Nein                                                                                                    |

2. Es soll **nur** die Anbauposition und **kein** Feldstück gelöscht werden.

Dafür muss das Feldstück zuerst über den Pfeil aufgeklappt, ein Haken vor der angelegten Kulturart, aber **nicht** vor dem Feldstück, gesetzt und anschließend auf den "Löschen"-Button in der Funktionsleiste gedrückt werden.

| <b>*</b> | Felds                    | tück hir | nzufügen | 💞 Kultur | hinzufügen | C Mehrfachänderunger  | n 👻 🛍 Löschen | Versichern | <section-header> Schaden mel</section-header> |  |  |
|----------|--------------------------|----------|----------|----------|------------|-----------------------|---------------|------------|-----------------------------------------------|--|--|
| ÜBER     | ÜBERSICHT DER FELDSTÜCKE |          |          |          |            |                       |               |            |                                               |  |  |
|          |                          | AL       | LE       |          | OHNE AN    | BAU / MIT RES         | ANGELEGT (Z   | UGEORD     | VERSICHERT /                                  |  |  |
| ~        |                          |          | Status   |          | Nr.        | Feldname $\downarrow$ | Flurstück     | -Nr.       | Kultur                                        |  |  |
|          |                          |          |          | $\nabla$ |            |                       |               |            |                                               |  |  |
|          |                          | <b>A</b> |          |          | 8          | Feld8                 |               |            | ۵ 🐔 ا                                         |  |  |
|          |                          |          | Status   |          | Kultur     |                       |               |            |                                               |  |  |
|          |                          | ø        | Angele   | egt      | 🥌 Mais     |                       |               |            |                                               |  |  |

| Wirklich löschen?                                                                                                    |
|----------------------------------------------------------------------------------------------------|
| Möchten Sie wirklich <b>0 Feldstück(e)</b> und <b>1 Anbauposition(en)</b> löschen?<br>Wenn Sie das Feldstück oder den Anbau nur ändern möchten, klicken Sie bitte auf das Stift-Symbol.<br>ACHTUNG: <b>Feldstücke mit versichertem Anbau</b> können nicht gelöscht werden. Bitte löschen Sie zunächst den Anbau und<br>warten Sie die Entscheidung des Versicherers ab. Erst wenn der versicherte Anbau gelöscht wurde, kann auch das Feldstück<br>gelöscht werden. |
| Ja Nein                                                                                                    |

3. Es soll ein Feldstück und ein Anbau gelöscht werden, welcher jedoch noch nicht endgültig

versichert ist (siehe Ablauf 1.).

| Wirklich löschen?                                                                                                    |
|----------------------------------------------------------------------------------------------------|
| Möchten Sie wirklich <b>1 Feldstück(e)</b> und <b>1 Anbauposition(en)</b> löschen?<br>Wenn Sie das Feldstück oder den Anbau nur ändern möchten, klicken Sie bitte auf das Stift-Symbol.<br>ACHTUNG: <b>Feldstücke mit versichertem Anbau</b> können nicht gelöscht werden. Bitte löschen Sie zunächst den Anbau und<br>warten Sie die Entscheidung des Versicherers ab. Erst wenn der versicherte Anbau gelöscht wurde, kann auch das Feldstück<br>gelöscht werden. |
| Ja Nein                                                                                                    |

4. Es soll ein versicherter Anbau auf einem Feldstück gelöscht werden. Dafür markieren Sie die entsprechenden Positionen wie unter 2. erläutert. Hier ist eine Begründung nötig und der Anbau erhält nach dem Speichern den Status "In Prüfung". Der Löschgrund des versicherten Anbaus wird von der VH zunächst geprüft, bevor der Anbau gelöscht wird. Erst danach kann das Feldstück gelöscht werden.

| VERSICHERTEN ANBAU LÖSCHEN                                                                                                    |              | ×  |  |  |  |  |  |
|----------------------------------------------------------------------------------------------------|--------------|----|--|--|--|--|--|
| Bitte geben Sie eine Begründung für das Löschen des versicherten Anbaus an.<br>Versicherungsrelevante Änderungen werden erst nach schriftlicher Bestätigung des Versicherers wirksam! Die<br>gelöschte Anbauposition erhält zunächst den <b>Status "In Prüfung</b> ". Die Änderungsanträge und deren<br>Bearbeitungsstand sind in den <b>Mitteilungen</b> unter MeineVH zu finden und können auch von Ihrem Vermittler und<br>Außendienstmitarbeiter eingesehen werden.<br>Beachten Sie bitte, dass das <b>Feldstück nicht gelöscht</b> werden kann, auf dem sich dieser Anbau befindet. Löscher<br>Sie daher das Feldstück erneut, wenn die Löschung des versicherten Anbaus genehmigt und durchgeführt wurde<br>(siehe Mitteilungen unter MeineVH). |              |    |  |  |  |  |  |
| Begründung                                                                                                    | Beschreibung |    |  |  |  |  |  |
| Speichern Abbrechen                                                                                                    |              | /i |  |  |  |  |  |

#### 6.13. Hektarwert ändern

In der Feldstückübersicht ist es möglich, die einzelnen Anbaupositionen zu bearbeiten. Hierfür müssen die Feldstückeinträge aufgeklappt werden. Um eine Position zu bearbeiten, muss das untere Stift-Symbol angeklickt werden. In dem sich seitlich öffnenden Fenster kann direkt ein neuer Hektarwert für die Anbauposition eingetragen werden.

| ÜBE | ÜBERSICHT DER FELDSTÜCKE |     |          |           |                       |                                   |               |  |        |       | i            | ANBAU BEARBEITEN                                       |
|-----|--------------------------|-----|----------|-----------|-----------------------|-----------------------------------|---------------|--|--------|-------|--------------|--------------------------------------------------------|
|     |                          | ALL | E        | OHNE ANBA | U / MIT R             | ANGELEGT (ZUGEO VERSICHERT / ERLE |               |  |        |       | Winterraps i |                                                        |
| ~   |                          |     | Status   | Nr.       | Feldname $\downarrow$ |                                   | Flurstück-Nr. |  | Kultur | Kulti |              | Settler                                                |
|     |                          |     | 2        | 7         |                       |                                   |               |  |        |       | 0            | 1,9000 ha                                              |
| ^   |                          | ø   |          | 1         | Schlag                |                                   |               |  | ¢ 😤    | -     | _            |                                                        |
|     |                          |     | Status   | Kultur    |                       |                                   |               |  |        |       | Hek          | tarwert 2.100 € ♀                                      |
|     |                          | ø   | Angelegt | 🔷 🥳 Winte | rraps                 |                                   |               |  |        |       | De           | r von Ihnen angegebene Wert wird automatisch auf 100er |
|     |                          | _   |          |           |                       |                                   |               |  |        |       |              | gerundet.                                              |
|     |                          | ø   |          | 1         | Schlag                |                                   |               |  | Ø,     |       | Sp           | eichern Abbrechen                                      |
|     |                          |     |          | 9         | Feld9                 |                                   |               |  | ¢.     | 50:   |              |                                                        |
|     |                          |     |          |           |                       |                                   |               |  |        | Sa    | Ku           | turändern                                              |

Ein Klick auf den "Speichern"-Button speichert die Änderung.

Beim Feldstück mit dem Status "Angelegt" ändert sich der Hektarwert direkt nach dem Speichern.

Bei Feldstücken mit dem Status "**Versichert**" ändert sich der Status auf "In Prüfung" und der Hektarwert bleibt vorerst unverändert. Hier wird die Änderung erst noch von der VH geprüft.

Bei dem Status "Unversichert" und "Fremdversichert" bleibt der Hektarwert unverändert auf "0".

#### 6.14. Kulturart ändern

Um eine bestehende Kulturart zu ändern, kann in dem zuvor seitlich geöffneten Fenster (siehe 6.13. Hektarwert ändern) die Schaltfläche "Kultur ändern" betätigt werden.

| i                   | ANBAU BEARBEITEN           |                         |               |           |  |  |  |  |  |  |  |
|---------------------|----------------------------|-------------------------|---------------|-----------|--|--|--|--|--|--|--|
|                     | Winterraps ()              |                         |               |           |  |  |  |  |  |  |  |
| 0                   | Schlag<br>1,9000 ha        |                         | 1,9000        | ha        |  |  |  |  |  |  |  |
| Hektarwert 2.100 €  |                            |                         |               |           |  |  |  |  |  |  |  |
| De                  | r von Ihnen angegeben<br>S | e Wert wir<br>gerundet. | d automatisch | auf 100er |  |  |  |  |  |  |  |
| Speichern Abbrechen |                            |                         |               |           |  |  |  |  |  |  |  |
| Kul                 | tur ändern                 |                         |               |           |  |  |  |  |  |  |  |

Im nächsten Fenster kann die neue Kulturart ausgewählt werden. Durch die Eingabe der korrekten Fläche und des Hektarwerts wird der Vorgang abgeschlossen (siehe 6.10. Kultur anlegen). Nur bei Positionen mit dem Status "Angelegt" kann die Kulturart direkt geändert werden. Bei bereits versicherten Positionen muss zunächst eine Begründung eingegeben werden und der Status springt auf "In Prüfung". Die neue Anbauposition erhält den Status angelegt und muss neu versichert werden (der Versicherungsprozess startet automatisch).

#### 6.15. Mehrfachänderungen

In der oberen Funktionsleiste sind unter dem Button "Mehrfachänderungen" zwei verschiedene Optionen hinterlegt, um bei mehreren Feldstücken gleichzeitig Anpassungen vorzunehmen (siehe 6.15.1. Mehrere Feldstücke ändern und 6.15.2. Mehrere Hektarwerte ändern).

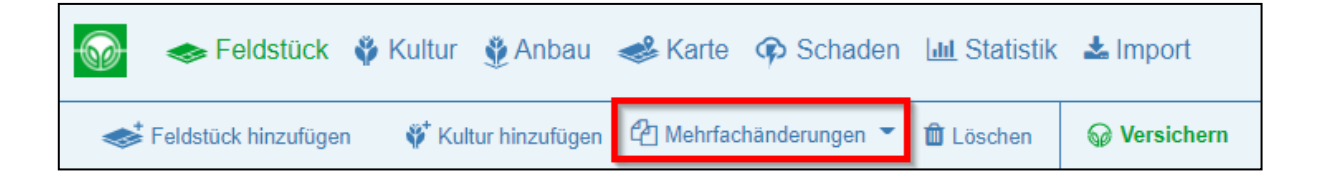

#### 6.15.1. Mehrere Feldstückgrößen ändern

In der Feldstückansicht besteht die Möglichkeit, bei mehreren Feldstücken die Flächengrößen gleichzeitig abzuändern. Dies ist nur bei Feldstücken **ohne Anbaupositionen** möglich. Werden ein oder mehrere Feldstücke (ohne Anbau) markiert, so ist der Button "Mehrere Feldstückgrößen ändern" freigeschaltet. Durch Klick auf den Button öffnet sich das rechte Fenster, in welchem für jedes markierte Feldstück eine neue Flächengröße eingetragen und gespeichert werden kann.

|     |        | Felds    | stück 🗳 Kultur | 🔮 Anbau        | 📣 Karte    | 🕫 Schaden                      | ևով Statistik | 🛓 Import        |                |  |  |
|-----|--------|----------|----------------|----------------|------------|--------------------------------|---------------|-----------------|----------------|--|--|
|     | Feldst | tück hin | zufügen 🛛 🗳 Ku | tur hinzufügen | C Mehrfach | nänderungen 💌                  | 🛍 Löschen     | Versichern      | 🏟 Schaden m    |  |  |
| ÜBE | RSIC   | HT DE    | ER FELDSTÜCK   | E              | C Met      | Mehrere Feldstückgrößen ändern |               |                 |                |  |  |
|     |        |          | ALLE           |                |            | U                              |               | , where RESTFLÄ | CHE            |  |  |
| ~   |        |          | Status         | Nr.            | Feldname   |                                | Flurstück     | -Nr.            | Kultur         |  |  |
|     |        |          | $\nabla$       |                |            |                                |               |                 |                |  |  |
|     |        | <b>B</b> |                | 1              | Feld1      |                                |               |                 | ¢*             |  |  |
|     |        | <b>B</b> |                | 2              | Feld2      |                                |               |                 | ۵ <sup>۰</sup> |  |  |
|     |        | <b>S</b> |                | 12             | Feld12     |                                |               |                 | ¢ <sup>+</sup> |  |  |

MEHRERE FELDSTÜCKGRÖSSEN ÄNDERN 🗴

| Feld1               | 1,6364 | ha | × |
|---------------------|--------|----|---|
| Feld2               | 0,1425 | ha | × |
| Feld12              | 0,4050 | ha | × |
| Speichern Abbrechen |        |    |   |

#### 6.15.2. Mehrere Hektarwerte ändern

In der Feldstück-/Kultur- und Anbauansicht besteht die Möglichkeit bei mehreren Anbaupositionen der **gleichen Kulturart** gleichzeitig die Hektarwerte zu ändern. Werden ein oder mehrere Anbaupositionen mit der gleichen Kulturart ausgewählt (z.B. Mais), ist die Nutzung der Funktion "Mehrere Hektarwerte ändern" freigeschaltet. Durch Klick auf den Button öffnet sich das rechte Fenster, in welchem ein neuer Hektarwert für alle markierten Anbaupositionen eingetragen und gespeichert werden kann.

| ٩   |        | Felds      | tück 🗳 Kı | ultur 🐧  | 🖗 Anbau      | <del> K</del> arte | Schaden                        | Lul Statistik | 🛓 Import        |              |  |  |
|-----|--------|------------|-----------|----------|--------------|--------------------|--------------------------------|---------------|-----------------|--------------|--|--|
| ~   | Feldst | ück hin:   | zufügen   | 🌮 Kultur | r hinzufügen | 省 Mehrfac          | händerungen 🔻                  | 🛍 Löschen     | Versichern      | 🐢 Schaden me |  |  |
| ÜBE | RSIC   | HT DE      | R FELDST  | ÜCKE     |              | 4 Me               | Mehrere Feldstückgrößen ändern |               |                 |              |  |  |
|     |        |            | AL        | LE       |              |                    | U                              |               | , with RESTFLÄC | HE           |  |  |
| ~   |        |            | Status    |          | Nr.          | Feldname           |                                | Flurstück     | -Nr.            | Kultur       |  |  |
|     |        |            |           | $\nabla$ |              |                    |                                |               |                 |              |  |  |
| ~   |        | <b>G</b>   |           |          | 10           | Feld10             |                                |               |                 | <b>*</b>     |  |  |
|     |        | <b>A</b>   |           |          | 36           | Feld36             |                                |               |                 | <b>\$</b> *  |  |  |
| >   |        | <b>6</b> 1 | •         |          | 8            | Feld8              |                                |               |                 | <b>*</b>     |  |  |
| ~   |        | <b>6</b> 1 | •         |          | 21           | Feld21             |                                |               |                 | <b>*</b>     |  |  |
| ~   |        | <b>S</b>   |           |          | 29           | Feld29             |                                |               |                 | *            |  |  |

| MEHRERE HE            | KTARWERTE ÄNDERN                             | ×    |
|-----------------------|----------------------------------------------|------|
| <i>i</i>              | Mais                                         | i    |
| Feld10<br>4,4985 ha   | 2.500 €                                      | ×    |
| Feld8<br>2,8532 ha    | 2.500 €                                      | ×    |
| Feld21<br>1,1529 ha   | 2.500 €                                      | ×    |
| Hektarwert            | 2.100 €                                      | Ŷ    |
| Der von Ihnen angegeb | ene Wert wird automatisch auf 1<br>gerundet. | 00er |
| Speichern Abbr        | rechen                                       |      |

Bei Anbaupositionen mit dem Status **"Angelegt**" ändert sich der Hektarwert direkt nach dem Speichern.

Bei Anbaupositionen mit dem Status "**Versichert**" wird nach dem Speichern eine Begründung für die Anbauänderung abgefragt. Der Status "Versichert" ändert sich auf "In Prüfung" und der Hektarwert bleibt vorerst unverändert, bis die Änderung von der VH geprüft wurde. Bei dem Status **"Unversichert**" und **"Fremdversichert**" kann der Hektarwert nicht geändert werden, dieser bleibt unverändert auf "O".

#### 6.16. Versicherungsprozess

Der Button "Versichern" ist in den Ansichten Feldstück, Kultur, Anbau und Karte immer aktiv (wenn keine Sidebar geöffnet ist) und es kommt ein Dialogfeld mit verschiedenen Optionen, wenn nicht alle versicherbaren Anbaupositionen markiert wurden.

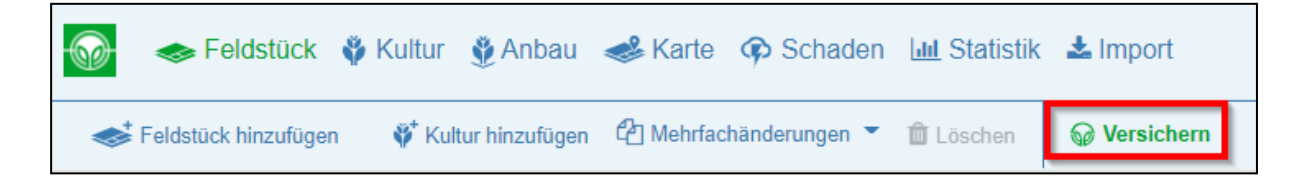

1. Wurde kein Anbau markiert und der Button "Versichern" geklickt, kommt folgender Hinweis:

| Hinweis                                                                                                    |                                                                                       |
|----------------------------------------------------------------------------------------------------|---------------------------------------------------------------------------------------|
| Sie haben keinen Anbau markiert, der zur Versicherung abg<br>Sie können jetzt den <b>gesamten Anbau</b> zur Versicherung al<br>brechen Sie den Vorgang ab und markieren Sie Anbau, der | geschickt werden kann.<br>bschicken oder<br>n Sie zur Versicherung abschicken wollen. |
| Gesamten Anbau versichern                                                                                                    | Abbrechen                                                                             |

Mit Klick auf "Gesamten Anbau versichern" startet der Versicherungsprozess mit allen versicherbaren Anbaupositionen.

2. Wurde nur ein Teil des Anbaus markiert, der versichert werden kann, und der Button

"Versichern" geklickt, kommt folgender Hinweis:

| Hinweis                                                                                                    |                                 |                           |           |  |  |  |  |  |  |
|----------------------------------------------------------------------------------------------------|---------------------------------|---------------------------|-----------|--|--|--|--|--|--|
| Sie haben nicht den gesamten Anbau markiert, der versichert werden kann.<br>Wählen Sie bitte, ob Sie <b>nur den markierten Anbau</b> oder <b>den gesamten Anbau</b> zur Versicherung abschicken woll |                                 |                           |           |  |  |  |  |  |  |
|                                                                                                    | Nur markierten Anbau versichern | Gesamten Anbau versichern | Abbrechen |  |  |  |  |  |  |

Mit Klick auf "Nur markierten Anbau versichern" oder "Gesamten Anbau versichern" startet der Versicherungsprozess mit den ausgewählten bzw. allen versicherbaren Anbaupositionen.

3. Wurde der **gesamte Anbau** markiert, der versichert werden kann, und der Button "Versichern" geklickt, kommt kein Hinweis und der Versicherungsprozess startet direkt.

Die nachfolgenden Dialoge im Versicherungsprozess unterscheiden sich im Hinblick darauf, ob ein bestehender Vertrag für die Kulturgruppe vorhanden ist oder nicht (siehe 6.16.1. Anbau mit bestehendem Vertrag und 6.16.2. Anbau ohne bestehenden Vertrag).

Überprüfen Sie bitte alle Angaben nochmals gründlich, bevor Sie Ihre Daten abschicken.

#### 6.16.1. Anbau mit bestehendem Vertrag

Nach dem Markieren der gewünschten Anbaupositionen und Klick auf den Button "Versichern" wird je nach Auswahl ein Dialogfenster geöffnet (siehe 6.16. Versicherungsprozess). Anschließend beginnt der Versicherungsprozess.

|     | <b>∳</b> Felds | tück hir | nzufügen | 🇳 Kultu  | ır hinzufügen | 🖓 Mehrfachänderungen 👻 🛍 | Löschen 😡 Versichern | 👫 Schaden me |
|-----|----------------|----------|----------|----------|---------------|--------------------------|----------------------|--------------|
| ÜBE | ERSIC          | HT D     | ER FELDS | TÜCKE    |               |                          |                      |              |
|     |                |          | ALLE     |          |               | OHNE ANBAU / MIT         | TRESTFLÄCHE          | ANGELEGT     |
| ~   |                |          | Status   |          | Nr.           | Feldname 1               | Flurstück-Nr.        | Kultur       |
|     |                |          |          | $\nabla$ |               |                          |                      |              |
| ~   |                | ø        |          |          | 19            | Feld19                   |                      | ۴ 🕤          |
|     |                | (M)      |          |          | 2             | Feld2                    |                      | Ø,           |
| ~   |                | <b>A</b> |          |          | 20            | Feld20                   |                      | <b>ö</b> 🥌   |
| ~   |                | <b>A</b> |          |          | 21            | Feld21                   |                      | <b>ö</b> 🥌   |

Der Prozess startet auf der Seite "Anbau mit bestehendem Vertrag". Die Anbaupositionen der versicherten Kulturgruppe sind bereits der Aktion "Versichern" zugeordnet. Über den Button "Weiter" gelangen Sie auf die nächste Seite.

| N     Getreide     0,8718 ha       Kultur     Feldstück     Sorte     Hektarwert     Anbaufläche     Versicher       Wintertriticale     Feld19     Feld19     1.600 €     0,8718 ha | 1.400     |
|----------------------------------------------------------------------------------------------------|-----------|
| Kultur     Feldstück     Sorte     Hektarwert     Anbaufläche     Versicher       Wintertriticale     Feld19     Feld19     1.600 €     0,8718 ha                                    |           |
| Wintertriticale     Feld19     1.600 €     0,8718 ha                                                                                                    | ingssumme |
|                                                                                                    | 1.400     |
| Versichern Mais 3,8096 ha                                                                                                    | 6.200     |
| Kultur Feldstück Sorte Hektarwert Anbaufläche Versicher                                                                                                    | ungssumme |
| Jest         Feld20         1.600 €         2,6567 ha                                                                                                    | 4.300     |
| Just Mais         Feld21         1.600 €         1,1529 ha                                                                                                    | 1.900     |

Hier können die eingegebenen Daten noch mal überprüft und über "Daten abschicken" an die VH

#### übermittelt werden.

|                                         |                                                                                                    | 1 2<br>Anbau mit bestehendem Vertrag Versicherungsprozess ab | schließen   |                    |  |  |  |  |  |  |  |
|-----------------------------------------|----------------------------------------------------------------------------------------------------|--------------------------------------------------------------|-------------|--------------------|--|--|--|--|--|--|--|
| Na<br>Du<br>Bit<br>12<br>Fü<br>an<br>na | Nachfolgend wird nochmal der gesamte Anbau aufgelistet, der dem Versicherer übermittelt werden soll. Bitte prüfen Sie Ihre Angaben.<br>Durch Klick auf den Button <i>"Daten abschicken"</i> unten links bestätigen Sie Ihre Angaben und übermitteln diese an uns.<br>Bitte beachten Sie: Der Versicherungsschutz für den <b>Anbau mit bestehendem Versicherungsvertrag</b> beginnt am zweiten Tag nach der Datenübermittlung um<br>12 Uhr (sofern nach Gesetz, Versicherungsbedingungen, Klauseln und Vereinbarungen ein Anspruch auf Versicherungsleistung besteht).<br>Für den Anbau, zu dem eine <b>Anfrage auf Versicherungsschutz</b> vorliegt (hinzukommende Versicherungsverträge), ist zu beachten, dass ein Antrag als<br>angenommen gilt, wenn er von uns nicht binnen zwei Wochen abgelehnt worden ist. Bei Annahme eines Antrags beginnt die Versicherung am zweiten Tag<br>nach der Datenübermittlung um 12 Uhr. Die Zusendung der entsprechenden Versicherungspolice erfolgt zu einem späteren Zeitpunkt unaufgefordert. |                                                              |             |                    |  |  |  |  |  |  |  |
| ~                                       | Aktion                                                                                                    | Kulturgruppe                                                 | Anbaufläche | Versicherungssumme |  |  |  |  |  |  |  |
| ~                                       | Versichern                                                                                                    | Getreide                                                     | 0,8718 ha   | 1.400 €            |  |  |  |  |  |  |  |
| ~                                       | Versichern                                                                                                    | Mais                                                         | 3,8096 ha   | 6.200€             |  |  |  |  |  |  |  |
|                                         |                                                                                                    |                                                              |             |                    |  |  |  |  |  |  |  |
| Zuri                                    | ick Daten abschicken At                                                                                                    | bbrechen                                                     |             |                    |  |  |  |  |  |  |  |

Die Anbaupositionen erhalten in der Feldstückübersicht direkt den Status "Versichert" 🙆.

#### 6.16.2. Anbau ohne bestehenden Vertrag

Um eine Anfrage auf Versicherungsschutz zu erzeugen, müssen die Kulturen aus einer Kulturgruppe,

für die Sie bisher keinen Vertrag bei der Vereinigten Hagel besitzen, markiert werden.

Über die Funktion "Versichern" öffnet sich zunächst ein Dialogfenster (siehe 6.16.

Versicherungsprozess). Anschließend startet der Versicherungsprozess.

| Feldstück hinzufügen | 🇳 Kultur hinzufügen | C Mehrfachänderung | jen 🍸 🛍 Löschen 🛛 🎧 Versich | ern 🔯 Schaden me |
|----------------------|---------------------|--------------------|-----------------------------|------------------|
| ÜBERSICHT DER FELD   | STÜCKE              |                    |                             |                  |
|                      | ALLE                |                    | OHNE ANBAU / MIT REST       | <b>IFLÄCHE</b>   |
| ✓ □ Status           | Nr.                 | Feldname 1         | Flurstück-Nr.               | Kultur           |
|                      | ▽                   |                    |                             |                  |
| ~ 🗹 🖉                | 13                  | Feld13             |                             | <b>*</b> 🚳       |

Auf der nun angezeigten Seite wird oben der vorgesehene Ablauf angezeigt. Sind nur Kulturen aus Kulturgruppen markiert, für die Sie noch keinen Vertrag haben, startet der Ablauf mit der Seite "Anbau ohne bestehenden Vertrag". Um fortzufahren, müssen die zu versichernden Kulturgruppen in der Tabelle mit einem Haken versehen werden. In der Folge sind die gewünschten Risiken auszuwählen. Über den "Weiter"-Button in der Fußzeile gelangen Sie auf die nächste Seite.

|                                                                                                    | Anbau                                                                                             | ohne best                                                             | ehenden Verti                                                                                    | rag V                                                                                | 2<br>ersicherungsproz                                                                   | ess abso                                            | chließen                                                                                                    |                                                                               |
|----------------------------------------------------------------------------------------------------|---------------------------------------------------------------------------------------------------|-----------------------------------------------------------------------|--------------------------------------------------------------------------------------------------|--------------------------------------------------------------------------------------|-----------------------------------------------------------------------------------------|-----------------------------------------------------|----------------------------------------------------------------------------------------------------|-------------------------------------------------------------------------------|
|                                                                                                    |                                                                                                   |                                                                       |                                                                                                  | -                                                                                    |                                                                                         |                                                     |                                                                                                    |                                                                               |
| Für die unten aufgeführte(n) Kulturgru<br>Sie können jetzt durch das Setzen de<br>diesen Anbau ist erst dann gegeben,<br>zum Versicherungsvertrag (Versicher<br>Post oder per E-Mail übermittelt. Sie | uppe(n) besteht<br><b>es Häkchens fü</b><br>wenn der Versic<br>ungsbedingunge<br>können diese Inf | noch kein V<br>r die jewei<br>herungsve<br>en, Prämier<br>formationer | Versicherungs<br>I <b>ige(n) Kultu</b><br>rtrag abgesch<br>nbestimmunge<br>n vorab <b>hier</b> e | vertrag.<br>r <b>gruppe(n) ei</b><br>lossen wurde<br>en und weitere<br>insehen und f | n <b>e Anfrage auf \</b><br>er gilt dann für d<br>Informationen zu<br>ür Ihre Unterlage | <b>/ersiche</b><br>en gesa<br>um Versi<br>n herunte | rungsschutz stellen. Der<br>mten Anbau der Kulturgrup<br>cherungsverhältnis) werde<br>erladen und speichern. | Versicherungsschutz für<br>ppe. Die Informationen<br>n dem Antragssteller per |
| ∧ ✓ Anfrage auf Versicherungsschutz                                                                                                    | 🕞 Hagel 🧕                                                                                         | Sturm 🤇                                                               | Starkregen                                                                                       | Starkfros                                                                            | t Kulturgruppe                                                                          |                                                     | Anbaufläche                                                                                                  | Versicherungssumme                                                            |
| ^ ☑ Anfrage auf Versicherungsschutz                                                                                                    |                                                                                                   |                                                                       |                                                                                                  |                                                                                      | Kartoffeln                                                                              |                                                     | 3,8743 ha                                                                                                    | 21.900€                                                                       |
|                                                                                                    | Kultur                                                                                            | Feldstück                                                             | Sorte                                                                                            |                                                                                      | Hektarwert                                                                              |                                                     | Anbaufläche                                                                                                  | Versicherungssumme                                                            |
|                                                                                                    | Speisekartoffeln                                                                                  | Feld13                                                                |                                                                                                  |                                                                                      |                                                                                         | 5.600€                                              | 0,8700 ha                                                                                                    | 4.900 €                                                                       |
|                                                                                                    | Speisekartoffeln                                                                                  | Feld23                                                                |                                                                                                  |                                                                                      |                                                                                         | 5.600 €                                             | 0,5279 ha                                                                                                    | 3.000 €                                                                       |
|                                                                                                    | Speisekartoffeln                                                                                  | Feld37                                                                |                                                                                                  |                                                                                      |                                                                                         | 5.600€                                              | 0,8584 ha                                                                                                    | 4.900 €                                                                       |
|                                                                                                    | Speisekartoffeln                                                                                  | Feld33                                                                |                                                                                                  |                                                                                      |                                                                                         | 5.600€                                              | 1,6180 ha                                                                                                    | 9.100 €                                                                       |
| 1                                                                                                    |                                                                                                   |                                                                       |                                                                                                  |                                                                                      |                                                                                         |                                                     |                                                                                                    |                                                                               |
| Zurück Weiter Abbrechen                                                                                                    |                                                                                                   |                                                                       |                                                                                                  |                                                                                      |                                                                                         |                                                     |                                                                                                    |                                                                               |

Hier wird noch einmal eine Übersicht über alle im Versicherungsprozess befindlichen Kulturgruppen angezeigt. Über den Button "Daten abschicken" wird der Versicherungsprozess abgeschlossen. Ihre Anfrage wird nun an die VH übermittelt und bearbeitet.

|                                          |                                                                                                    |          | Anbau | 1<br>ohne bestehend | den Vertrag | 2<br>Versicherungsprozess abschl | ießen       |                    |  |  |  |
|------------------------------------------|----------------------------------------------------------------------------------------------------|----------|-------|---------------------|-------------|----------------------------------|-------------|--------------------|--|--|--|
| Na<br>Du<br>Bit<br>(so<br>Fü<br>We<br>12 | Vachfolgend wird nochmal der gesamte Anbau aufgelistet, der dem Versicherer übermittelt werden soll. Bitte prüfen Sie Ihre Angaben.<br>Durch Klick auf den Button "Daten abschicken" unten links bestätigen Sie Ihre Angaben und übermitteln diese an uns.<br>Bitte beachten Sie: Der Versicherungsschutz für den <b>Anbau mit bestehendem Versicherungsvertrag</b> beginnt am zweiten Tag nach der Datenübermittlung um 12 Uhr<br>sofern nach Gesetz, Versicherungsbedingungen, Klauseln und Vereinbarungen ein Anspruch auf Versicherungsverträge), ist zu beachten, dass ein Antrag als angenommen gilt,<br>wenn er von uns nicht binnen zwei Wochen abgelehnt worden ist. Bei Annahme eines Antrags beginnt die Versicherung am zweiten Tag nach der Datenübermittlung um<br>12 Uhr. Die Zusendung der entsprechenden Versicherungspolice erfolgt zu einem späteren Zeitpunkt unaufgefordert. |          |       |                     |             |                                  |             |                    |  |  |  |
| ~                                        | Aktion                                                                                                    | 😡 Hagel  | Sturm | Starkregen          | Starkfrost  | Kulturgruppe                     | Anbaufläche | Versicherungssumme |  |  |  |
| ~                                        | Anfrage stellen                                                                                                    |          |       |                     |             | Kartoffeln                       | 3,8743 ha   | 21.900€            |  |  |  |
|                                          | ✓ Antfrage stellen                                                                                                    |          |       |                     |             |                                  |             |                    |  |  |  |
| Zuri                                     | Daten abschicken Ab                                                                                                    | obrechen |       |                     |             |                                  |             |                    |  |  |  |

Wenn noch kein Vertrag besteht (auch wenn nicht alle Positionen der betreffenden Kulturgruppe markiert wurden) werden alle Positionen mit einer Kultur dieser Kulturgruppe automatisch in den Versicherungsprozess mit aufgenommen.

Grundsätzlich können die beiden Prozesse "Anbau mit bestehendem Vertrag" und "Anbau ohne bestehenden Vertrag" auch parallel ablaufen. In diesem Fall werden die unterschiedlichen Schritte direkt hintereinander durchgeführt und die Daten gemeinsam abgeschickt.

#### 6.17. Fremd- und unversicherte Flächen

Es gibt zwei Möglichkeiten fremd- und unversicherte Flächen an die Vereinigte Hagel zu übermitteln.

 Markieren Sie die betreffenden Feldstücke ohne Anbau in der Tabelle und klicken Sie auf den Button "Kultur hinzufügen" in der oberen Funktionsleiste.

|     | Feldst | ück hir  | nzufügen | <sup> </sup> | r hinzufügen | C Mehrfach | änderungen | Ê    | Löschen   | 😡 Versichern  | Þ   | Schaden m |
|-----|--------|----------|----------|--------------|--------------|------------|------------|------|-----------|---------------|-----|-----------|
| ÜBE | RSIC   | HT DI    | ER FELDS | STÜCKE       |              |            |            |      |           |               |     |           |
|     |        |          |          | ALLE         |              |            | (          | OHNE | ANBAU     | / MIT RESTFLÄ | CHE |           |
| ~   |        |          | Status   |              | Nr.          | Feldname 1 |            |      | Flurstück | -Nr.          | K   | ultur     |
|     |        |          |          | $\nabla$     |              |            |            |      |           |               |     |           |
| ~   |        | <b>S</b> |          |              | 28           | Feld28     |            |      |           |               | ¢۴  | 9         |
| ~   |        |          |          |              | 29           | Feld29     |            |      |           |               | Ŷ   | 9         |
|     |        | ø        |          |              | 3            | Feld3      |            |      |           |               | ø,  |           |
|     |        | <b>B</b> |          |              | 30           | Feld30     |            |      |           |               | ø,  |           |

Daraufhin öffnet sich das seitliche Fenster, in dem Sie unter "Kultur auswählen" entweder "kein Anbau", "unversichert" oder "fremdversichert" eingeben und auswählen können.

| KULTU    | r hinzufügen               |           | × |
|----------|----------------------------|-----------|---|
| Ausgew   | vähltes Feldstück          |           |   |
| Feld3    |                            | 0,1801 ha | × |
| Feld3    | )                          | 8,4235 ha | × |
| Felds    | tück suchen                |           | Q |
|          |                            |           |   |
| Bitte wa | ählen Sie eine Kultur aus. |           | 0 |
| kein A   | usdn                       |           | ų |
| 5 Such   | nergebnisse                |           | × |
| 0        | kein Anbau                 |           | 0 |
| 0        | fremdversichert            |           | 0 |
| 0        | Rebfläche unbestockt       |           | 0 |
| 0        | Stilllegung                |           | 0 |
| 0        | unversichert               |           | 0 |

Klicken Sie unten auf "Nächster Schritt" und speichern Sie Ihre Eingabe.

 Der Prozess läuft ebenfalls über die Funktion "Versichern". Alle Feldstücke, die als fremdoder unversichert eingetragen werden sollen, sind zunächst mit einer Kulturart anzulegen.
 Dann sollen diese in der Tabelle markiert und anschließend über die Funktion "Versichern" in den Versicherungsprozess übernommen werden.

| -   | Feldst | ück hin  | ızufügen 🏾 🏺 | * Kultur hinzufügen | 街 Mehrfach | änderungen 🝷 | 🛍 Lösche | en 😡 Versicher  | rn 👘 Schaden i |
|-----|--------|----------|--------------|---------------------|------------|--------------|----------|-----------------|----------------|
| ÜBE | RSIC   | HT DI    | ER FELDSTÜ   | İCKE                |            |              |          |                 |                |
|     |        |          | ALI          | LE                  |            | C            | HNE ANE  | BAU / MIT RESTR | FLÄCHE         |
| ~   |        |          | Status       | Nr.                 | Feldname 🗅 | <u>`</u>     | Flurs    | stück-Nr.       | Kultur         |
|     |        |          |              |                     |            |              |          |                 |                |
| ~   |        | <b>"</b> |              | 13                  | Feld13     |              |          |                 | * 🚳            |
|     |        | ø        |              | 14                  | Feld14     |              |          |                 | ۵ <sup>+</sup> |
| ~   |        | <b>B</b> |              | 17                  | Feld17     |              |          |                 | 🗳 🥌            |

Das Eintragen von fremd- und unversicherten Anbaupositionen ist nur für Kulturgruppen möglich, für die Sie bisher noch keinen Vertrag besitzen.

Auf der ersten Seite des Versicherungsprozesses darf nun **kein** Haken bei "Anfrage auf Versicherungsschutz" gesetzt werden, stattdessen wird über "Weiter" direkt die nächste Seite aufgerufen.

| Anbau ohn                                                                                                    | 1<br>e bestehenden Ve | ertrag    | 2<br>Sonstige Angaben zu | sen        |             |                    |  |
|----------------------------------------------------------------------------------------------------|-----------------------|-----------|--------------------------|------------|-------------|--------------------|--|
| Für die unten aufgeführte(n) Kulturgruppe(n) besteht noch kein Versicherungsvertrag.<br>Sie können jetzt durch das Setzen des Häkchens für die jeweilige(n) Kulturgruppe(n) eine Anfrage auf Versicherungsschutz stellen. Der Versicherungsschutz für<br>diesen Anbau ist erst dann gegeben, wenn der Versicherungsvertrag abgeschlossen wurde; er gilt dann für den gesamten Anbau der Kulturgruppe. Die Informationen<br>zum Versicherungsvertrag (Versicherungsbedingungen, Prämienbestimmungen und weitere Informationen zum Versicherungsverhältnis) werden dem Antragssteller per<br>Post oder per E-Mail übermittelt. Sie können diese Informationen vorab hier einsehen und für Ihre Unterlagen herunterladen und speichern. |                       |           |                          |            |             |                    |  |
| ▲ Anfrage auf Versicherungsschutz                                                                                                    | Kulturgruppe          |           |                          |            | Anbaufläche | Versicherungssumme |  |
| Anfrage auf Versicherungsschutz                                                                                                    | Kartoffeln            |           |                          |            | 3,8743 ha   | 21.900€            |  |
| _                                                                                                    | Kultur                | Feldstück | Sorte                    | Hektarwert | Anbaufläche | Versicherungssumme |  |
|                                                                                                    | Speisekartoffeln      | Feld13    |                          | 5.600 €    | 0,8700 ha   | 4.900€             |  |
|                                                                                                    | Speisekartoffeln      | Feld23    |                          | 5.600 €    | 0,5279 ha   | 3.000€             |  |
|                                                                                                    | Speisekartoffeln      | Feld37    |                          | 5.600 €    | 0,8584 ha   | 4.900 €            |  |
|                                                                                                    | Speisekartoffeln      | Feld33    |                          | 5.600 €    | 1,6180 ha   | 9.100 €            |  |
|                                                                                                    |                       |           |                          |            |             |                    |  |
| Zurück Weiter Abbrechen                                                                                                    |                       |           |                          |            |             |                    |  |

Hier kann nun für jede Kulturgruppe entweder ein Haken bei "Fremdversichert" oder "Unversichert" gesetzt werden. Der Button "Weiter" bringt Sie zur letzten Seite des Prozesses.

|                                                                                         | 1<br>Anbau ohne bestehender                                                                                              | n Vertrag                                              | 2<br>Sonstige Angaben 2                                                      | zum Anbau Versiche                                                                                | 3<br>erungsprozess abschließer                                           | 1                                    |
|-----------------------------------------------------------------------------------------|----------------------------------------------------------------------------------------------------|--------------------------------------------------------|------------------------------------------------------------------------------|---------------------------------------------------------------------------------------------------|--------------------------------------------------------------------------|--------------------------------------|
| Achtung: Sie haben<br>möchten, klicken Sie<br>Ansonsten haben Sie<br>entsprechende Ausw | i für die unten aufgeführte(n) K<br>i bitte unten auf "Zurück" und s<br>e hier die Möglichkeit, uns den<br><i>v</i> ahl. | ulturgruppe(n) I<br>etzen Sie das H<br>bisher nicht ve | keinen Versicherungss<br>läkchen bei "Anfrage au<br>rsicherten Anbau als "Fr | schutz beantragt. Wenn Sie no<br>uf Versicherungsschutz" in der<br>remdversichert" oder "Unversio | och eine Anfrage auf Versic<br>Tabelle.<br>chert" zu melden. Bitte treff | cherungsschutz stellen<br>en Sie die |
| Sonstige Angaben                                                                        | Kulturgruppe                                                                                                    |                                                        |                                                                              |                                                                                                   | Anbaufläche                                                              | Versicherungssumme                   |
| Fremdversichert     Unversichert                                                        | Kartoffeln                                                                                                    |                                                        |                                                                              |                                                                                                   | 3,8743 ha                                                                | 21.900€                              |
| _                                                                                       | Kultur                                                                                                    | Feldstück                                              | Sorte                                                                        | Hektarwert                                                                                        | Anbaufläche                                                              | Versicherungssumme                   |
|                                                                                         | 🍘 Speisekartoffeln                                                                                                    | Feld13                                                 |                                                                              | 5.600 €                                                                                           | 0,8700 ha                                                                | 4.900 €                              |
|                                                                                         | g Speisekartoffeln                                                                                                    | Feld23                                                 |                                                                              | 5.600 €                                                                                           | 0,5279 ha                                                                | 3.000 €                              |
|                                                                                         | Speisekartoffeln                                                                                                    | Feld37                                                 |                                                                              | 5.600€                                                                                            | 0,8584 ha                                                                | 4.900 €                              |
|                                                                                         | Speisekartoffeln                                                                                                    | Feld33                                                 |                                                                              | 5.600€                                                                                            | 1,6180 ha                                                                | 9.100 €                              |
|                                                                                         |                                                                                                    |                                                        |                                                                              |                                                                                                   |                                                                          |                                      |
| Zurück Weiter Abb                                                                       | rechen                                                                                                    |                                                        |                                                                              |                                                                                                   |                                                                          |                                      |

Hier wird noch einmal ein Überblick über Ihre gewünschten Eintragungen angezeigt. Über

den Button "Daten abschicken" kann der Versicherungsprozess abgeschlossen werden.

| Ant                                                                                                    | 1<br>Dau ohne bestehenden Vertrag                                                                                                    | 2<br>Sonstige Angaben zum Anbau                                                                                                    | 3<br>Versicherungsprozess abschließer                                                                                                    | 1                                                                          |  |  |  |  |
|----------------------------------------------------------------------------------------------------|----------------------------------------------------------------------------------------------------|----------------------------------------------------------------------------------------------------|----------------------------------------------------------------------------------------------------|----------------------------------------------------------------------------|--|--|--|--|
| Nachfolgend wird nochmal d<br>Durch Klick auf den Button "//<br>Bitte beachten Sie: Der Versi<br>(sofern nach Gesetz, Versich<br>Für den Anbau, zu dem eine<br>wenn er von uns nicht binner<br>Uhr. Die Zusendung der ents | er gesamte Anbau aufgelistet, der dem V<br>Daten abschicken" unten links bestätiger<br>cherungsschutz für den Anbau mit bes<br>erungsbedingungen, Klauseln und Vere<br>Anfrage auf Versicherungsschutz vor<br>zwei Wochen abgelehnt worden ist. Be<br>prechenden Versicherungspolice erfolgt | Versicherer übermittelt werden soll. Bitte p<br>n Sie Ihre Angaben und übermitteln diese<br>tehendem Versicherungsvertrag begin<br>inbarungen ein Anspruch auf Versicherun<br>liegt (hinzukommende Versicherungsvert<br>i Annahme eines Antrags beginnt die Ver<br>zu einem späteren Zeitpunkt unaufgeford | prüfen Sie Ihre Angaben.<br>an uns.<br>ht am zweiten Tag nach der Datenüb<br>gsleistung besteht).<br>räge), ist zu beachten, dass ein Antra<br>sicherung am zweiten Tag nach der I<br>dert. | ermittlung um 12 Uhr<br>ag als angenommen gilt,<br>Datenübermittlung um 12 |  |  |  |  |
| <ul> <li>✓ Aktion</li> </ul>                                                                                                    | Kulturgruppe                                                                                                    |                                                                                                    | Anbaufläche                                                                                                    | Versicherungssumme                                                         |  |  |  |  |
| Angabe:<br>Unversichert                                                                                                    | Kartoffeln                                                                                                    |                                                                                                    | 3,8743 ha                                                                                                    | 0€                                                                         |  |  |  |  |
|                                                                                                    |                                                                                                    |                                                                                                    |                                                                                                    |                                                                            |  |  |  |  |
| Zurück Daten abschicken At                                                                                                    | obrechen                                                                                                    |                                                                                                    |                                                                                                    |                                                                            |  |  |  |  |

#### 6.18. Schaden melden

Im Schadensfall ist eine unkomplizierte und schnelle Kommunikation wichtig. Im WEB AV<sup>®</sup> ist das ohne weiteres möglich. Zur Mitteilung eines Schadens auf einem **versicherten** Feldstück gibt es verschiedene Optionen.

 Sie können direkt auf der Startseite "MeineVH" die Funktion "Schaden melden" auswählen, wodurch Sie automatisch im WEB AV<sup>®</sup> in die Ansicht Kultur gelangen, um den Schaden zu melden.

|                                                  | Serv | ice               |
|--------------------------------------------------|------|-------------------|
| Funktionen<br>Schaden melden<br>Schadenübersicht |      | Persönliche Daten |

Markieren Sie die geschädigte Kulturart bzw. die geschädigten Feldstücke im WEB AV<sup>®</sup> und klicken Sie danach auf "Schaden melden".

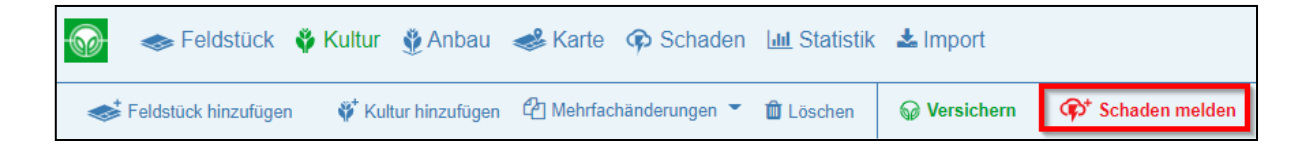

Wählen Sie das betroffene Risiko mit Datum und Uhrzeit aus. Anschließend markieren Sie die geschädigten Feldstücke. Es können auch mehrere Risiken für ein Feldstück gleichzeitig ausgewählt werden. Auf der rechten Seite können gerne in einer Mitteilung zusätzliche Anmerkungen zur Schadenmeldung gemacht werden. Übermitteln Sie abschließend die Schadenmeldung über den Button "Schadenmeldung senden" an die VH.

| S<br>D | CHADEN MELDEN<br>er folgende Anbau wurde über die Feldstücks-, Kultur- oder Kartenansicht vor | ausgewählt. |                |        |           |   |                                        |
|--------|-----------------------------------------------------------------------------------------------|-------------|----------------|--------|-----------|---|----------------------------------------|
| В      | tte wählen Sie ein Risiko aus.                                                                |             |                |        |           |   |                                        |
|        | Z → Hagel □ Sturm<br>Datum Uhrzeit<br>04.02.2021 ← 15:30 O                                    |             | C 🎯 Starkregen |        |           |   |                                        |
| ^      | Übersicht Ihrer Feldstücke und deren Anbau                                                    |             |                | Fläche |           |   | Hier können Sie eine Mitteilung zu dem |
| ^      | Feld17                                                                                        |             |                |        | 1,0174 ha |   | Schaden hinzufügen.                    |
|        | Kultur                                                                                        | KW          | Sorte          | Fläche |           |   | Mitteilung erstellen                   |
|        | <u></u> ≪Mais                                                                                 |             |                |        | 1,0174 ha |   |                                        |
| ^      | Feld19                                                                                        |             |                |        | 0,8718 ha |   |                                        |
|        | Kultur                                                                                        | KW          | Sorte          | Fläche |           |   |                                        |
|        | Wintertriticale                                                                               |             |                |        | 0,8718 ha |   |                                        |
| ^      | Feld20<br>Kultur                                                                              | ĸw          | Sorte          | Fläche | 2,6567 ha |   |                                        |
|        | <u>A</u> Mais                                                                                 |             |                |        | 2,6567 ha |   |                                        |
|        |                                                                                               |             |                |        |           | _ | ۹                                      |
| S      | hadenmeldung senden Abbrechen                                                                 |             |                |        |           |   |                                        |

2. Wählen Sie in der Feldstück-, Kultur- oder Anbauansicht die betreffenden Feldstücke oder Anbaupositionen durch Markieren aus und gelangen über die Funktion "Schaden melden" in der oberen Funktionsleiste zur weiteren Schadenerfassung. Die weitere Vorgehensweise erfolgt wie unter 1. beschrieben.

| 6   |          | Felds      | s <mark>tück</mark> 🗳 Ku | iltur g  | 🔮 Anbau      | 📣 Karte   | Schaden        | Jul Statistik | 🛓 Import     |    |            |                    |
|-----|----------|------------|--------------------------|----------|--------------|-----------|----------------|---------------|--------------|----|------------|--------------------|
|     | i Feldst | ück hin    | zufügen 🐧                | 🏌 Kultu  | r hinzufügen | 省 Mehrfad | chänderungen 🔻 | 🛍 Löschen     | 😡 Versichern | ¢† | Schaden me | elden              |
| ÜBE | ERSICI   | HT DE      | ER FELDST                | ÜCKE     |              |           |                |               |              |    |            |                    |
|     |          |            | ALLE                     |          |              |           | OHNE ANBAU     | / MIT REST    | FLÄCHE       |    | ANGELI     | EGT (Z             |
| ~   |          |            | Status                   |          | Nr.          | Feldname  | Ť              | Flurstück     | -Nr.         | Ku | ltur       | Kultu              |
|     |          |            |                          | $\nabla$ |              |           |                |               |              |    |            |                    |
| ~   |          | <b>A</b>   |                          |          | 17           | Feld17    |                |               |              | Ø, | <b>e</b>   | 411: 41            |
|     |          | <b>GAN</b> |                          |          | 18           | Feld18    |                |               |              | ¢۴ |            | 50: 50 -<br>Saatgu |
| ~   |          | ø          |                          |          | 19           | Feld19    |                |               |              | Ø, | -          | 156: 15            |

In der Feldstückansicht kann nun über Klick auf das Schadensymbol direkt zu dem gemeldeten Schaden gewechselt werden.

|   |            | Status             | Nr. | Feldname 1 | Kultur        | Geo      | Gemeinde                            | Feldfläche | Flächendiff | Anbaufläche | VersSumme | Schaden |
|---|------------|--------------------|-----|------------|---------------|----------|-------------------------------------|------------|-------------|-------------|-----------|---------|
|   |            | $\bigtriangledown$ |     |            |               | $\nabla$ |                                     |            |             |             |           | V       |
|   | <b>a</b> 1 |                    | 17  | Feld17     | * 🥌           | *        | Geilenkirchen, Stadt<br>(Heinsberg) | 1,0174 ha  | 0,0000 ha   | 1,0174 ha   | 1.700 €   | ¢       |
|   |            |                    | 18  | Feld18     | <b>\$</b> *   | *        | Geilenkirchen, Stadt<br>(Heinsberg) | 0,4606 ha  | 0,4606 ha   | 0,0000 ha   | 0€        |         |
|   | ø          |                    | 19  | Feld19     | ø* 🕞          | *        | Geilenkirchen, Stadt<br>(Heinsberg) | 0,8718 ha  | 0,0000 ha   | 0,8718 ha   | 1.400 €   |         |
|   |            |                    | 2   | Feld2      | <b>*</b>      | *        | Geilenkirchen, Stadt<br>(Heinsberg) | 0,1425 ha  | 0,1425 ha   | 0,0000 ha   | 0€        |         |
| 0 | 647        |                    | 20  | Feld20     | <b>\$</b> * 🥌 | *        | Geilenkirchen, Stadt<br>(Heinsberg) | 2,6567 ha  | 0,0000 ha   | 2,6567 ha   | 4.300 €   | ¢       |

#### 6.19. Die Statistikseite

Die Statistikseite von WEB AV<sup>®</sup> hält jederzeit aktuelle Auswertungen zu Ihrem Anbau bereit, welche über den Reiter "Statistik" in der oberen Funktionsleiste aufzurufen sind.

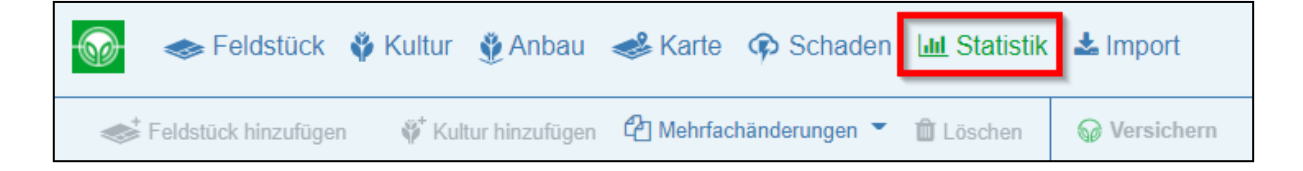

Insgesamt sind drei Darstellungen vorhanden:

 "Summenübersicht pro Status": mit den Summen von Anbaufläche und Versicherungssumme pro Status. Darunter befindet sich in Rot noch eine Anzeige zu der Fläche, welcher noch kein Anbau zugeordnet ist.

| Summen                  | Summenübersicht pro Status                                                  |             |                    |  |  |  |  |  |
|-------------------------|-----------------------------------------------------------------------------|-------------|--------------------|--|--|--|--|--|
| Anzeigen                | Status                                                                      | Anbaufläche | Versicherungssumme |  |  |  |  |  |
|                         | Versichert Anfrage gestellt                                                 | 5,1000 ha   | 10.200€            |  |  |  |  |  |
|                         | Stilllegung Kein Anbau<br>Unversichert Fremdversichert                      | 3,4000 ha   | 0€                 |  |  |  |  |  |
|                         | In Prüfung Anfrage in Prüf                                                  | 6,8000 ha   | 14.400€            |  |  |  |  |  |
|                         | Angelegt                                                                    | 2,3000 ha   | 5.100€             |  |  |  |  |  |
|                         | Summe                                                                       | 17,6000 ha  | 29.700 €           |  |  |  |  |  |
| <b>Folgen</b><br>Fläche | Folgender Fläche ist noch kein Anbau zugeordnet.Fläche ohne Anbau:1,7500 ha |             |                    |  |  |  |  |  |

#### 2. Dieselben Zahlen werden nach jeweiligem Status auch in einem Tortendiagramm visualisiert.

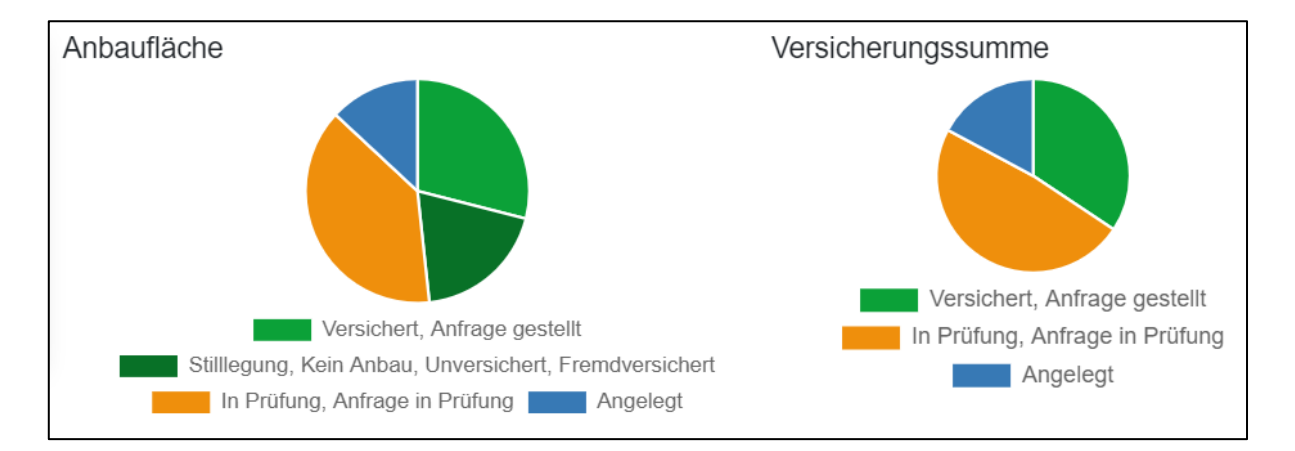

3. "Summenübersicht pro Kulturgruppe/Kulturart" ist eine durch den Nutzer anzupassende Tabelle, in der die Anbaufläche und Versicherungssumme nach Status und Kulturgruppe aufgeschlüsselt werden. Über die gesetzten Haken in der Ansicht "Summenübersicht pro Status" können in der Tabelle beliebig viele Status an- und abgewählt werden.

| Sul<br>Ku | Summenübersicht pro Kulturgruppe/Kulturart Culturgruppe 12 × |             |                                      |                             |                                                   |             |                                     |             |                           |             |                         |
|-----------|--------------------------------------------------------------|-------------|--------------------------------------|-----------------------------|---------------------------------------------------|-------------|-------------------------------------|-------------|---------------------------|-------------|-------------------------|
| ~         |                                                              | Versichert  | Anfrage gestellt<br>Versicherungssum | Stilllegung<br>Unversichert | Kein Anbau<br>Fremdversichert<br>Versicherungssum | In Prüfung  | Anfrage in Prüf<br>Versicherungssum | Ang         | elegt<br>Versicherungssum | Sur         | nme<br>Versicherungssum |
|           | Kulturgruppe                                                 | Anbaufläche | me                                   | Anbaufläche                 | me                                                | Anbaufläche | me                                  | Anbaufläche | me                        | Anbaufläche | me                      |
| ~         | Getreide                                                     | 1,5000 ha   | 3.300 €                              | 0,0000 ha                   | 0€                                                | 0,0000 ha   | 0€                                  | 2,3000 ha   | 5.100 €                   | 3,8000 ha   | 8.400 €                 |
| ~         | Kein Anbau                                                   | 0,0000 ha   | 0€                                   | 3,4000 ha                   | 0€                                                | 0,0000 ha   | 0€                                  | 0,0000 ha   | 0€                        | 3,4000 ha   | 0€                      |
| ~         | Mais                                                         | 3,6000 ha   | 6.900€                               | 0,0000 ha                   | 0€                                                | 0,0000 ha   | 0€                                  | 0,0000 ha   | 0€                        | 3,6000 ha   | 6.900€                  |
| ~         | Ölfrüchte                                                    | 0,0000 ha   | 0€                                   | 0,0000 ha                   | 0€                                                | 6,8000 ha   | 14.400€                             | 0,0000 ha   | 0€                        | 6,8000 ha   | 14.400€                 |

#### 6.20. Abmelden aus dem WEB AV<sup>®</sup>

Nach der Eingabe des Online-Anbauverzeichnisses schließen Sie dieses über den Button "WEB AV<sup>®</sup> schließen" in der Kopfzeile und gelangen dadurch wieder auf die "MeineVH"-Startseite.

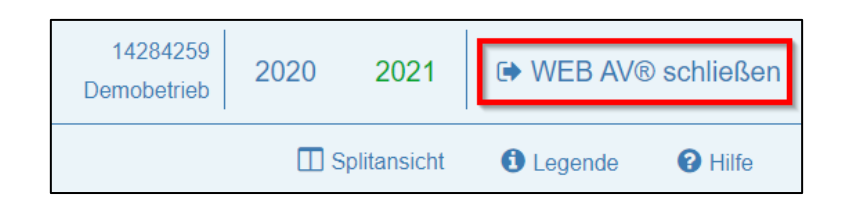

Wurde Ihre diesjährige Deklaration noch nicht komplett abgeschlossen, erhalten Sie einen entsprechenden Hinweis zur weiteren Bearbeitung.

Es sind noch Feldstücke ohne Anbau oder mit Restfläche vorhanden. Bei Klick auf "Zurück ins WEB

AV®" gelangen Sie wieder ins WEB AV® auf den Reiter "Ohne Anbau/Mit Restfläche"

(Feldstückübersicht) und können dort direkt die noch fehlenden Feldstücke deklarieren.

| WEB AV® schließen?                                                                                                    |                    |                            |  |  |  |
|----------------------------------------------------------------------------------------------------|--------------------|----------------------------|--|--|--|
| Es sind noch Feldstücke ohne Anbau oder mit Restfläche vorhanden.<br>Bitte kehren Sie ins WEB AV® zurück und geben Sie Ihren Anbau über den Button "Kultur hinzufügen" an. |                    |                            |  |  |  |
|                                                                                                    | Zurück ins WEB AV® | WEB AV® trotzdem schließen |  |  |  |

Es sind noch **Feldstücke mit nicht versichertem Anbau** vorhanden. Bei Klick auf "Zurück ins WEB AV<sup>®</sup>" gelangen Sie wieder ins WEB AV<sup>®</sup> in den Versicherungsprozess und können dort direkt die noch fehlenden Feldstücke versichern.

| WEB AV® schließen?                                                                                                    |                            |  |  |  |  |
|----------------------------------------------------------------------------------------------------|----------------------------|--|--|--|--|
| Es ist noch nicht versicherter Anbau vorhanden.<br>Wenn Sie zurück ins WEB AV® kehren, landen Sie direkt im Versicherungsprozess und können Ihren Anbau zur Versicherung abschicker |                            |  |  |  |  |
| Zurück ins WEB AV®                                                                                                    | WEB AV® trotzdem schließen |  |  |  |  |

Alle Feldstücke haben den Status "Stilllegung", "Kein Anbau", "Unversichert" oder "Fremdversichert" und sind somit nicht versicherbar. Bitte prüfen Sie ihre Angaben. Sind die Angaben korrekt, dann schreiben Sie bitte eine Mitteilung mit einer Begründung an uns (Button Mitteilung auf der Startseite MeineVH). WEB AV® schließen?

#### Alle Anbaupositionen sind nicht versicherbar.

Bitte prüfen Sie, ob Sie Ihren Anbau vollständig und korrekt erfasst haben.

Dieses Jahr wollen Sie wirklich keine Positionen versichern?

Dann schließen Sie WEB AV® und gehen zu den Mitteilungen, um eine Begründung zu erfassen.

Zurück ins WEB AV® WEB AV® trotzdem schließen